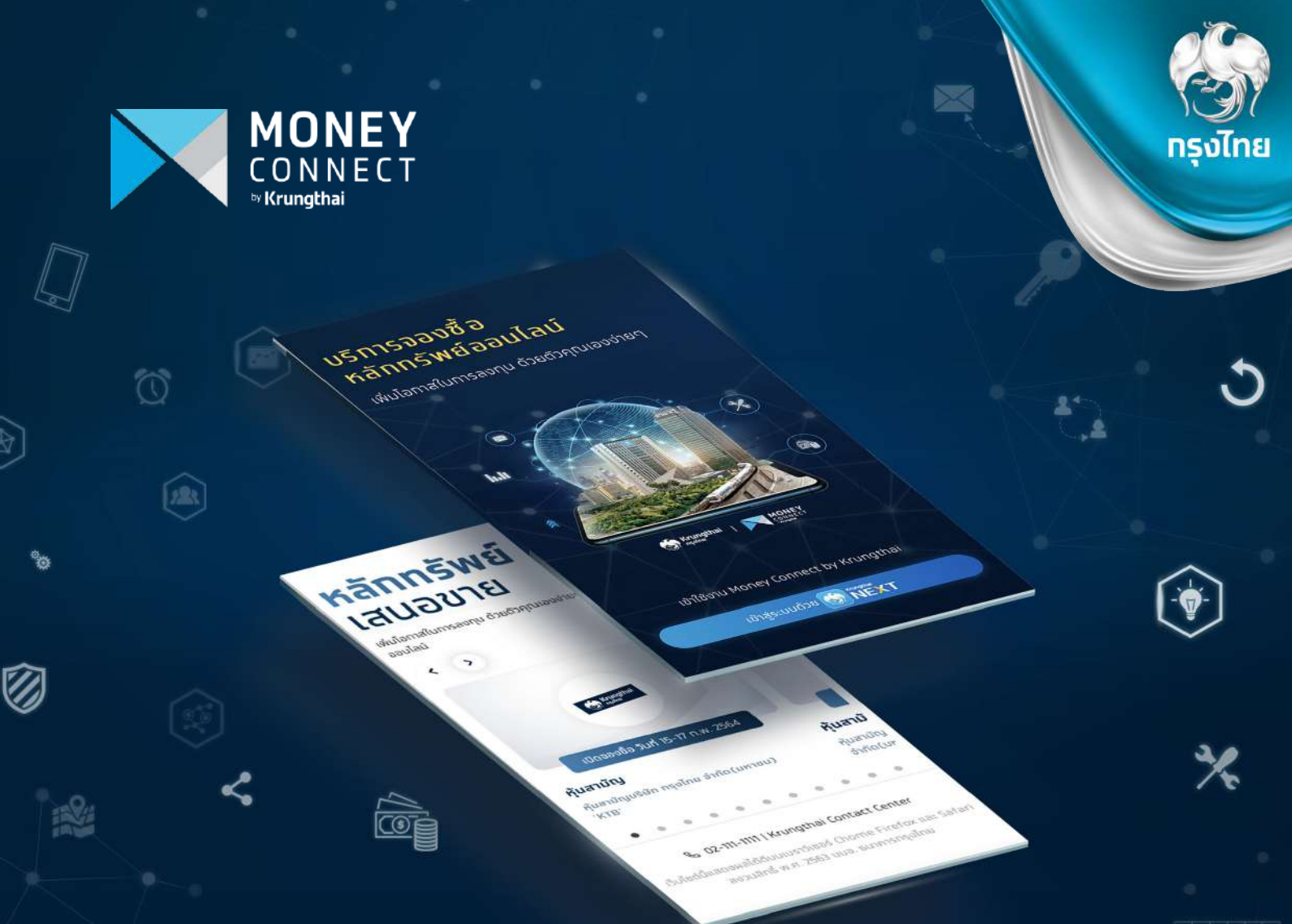

# User Manual

# MONEY CONNECT BY KRUNGTHAI

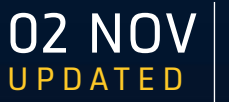

LINK WEBSITE https://moneyconnect.krungthai.com

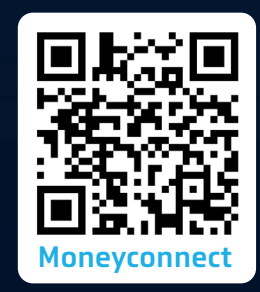

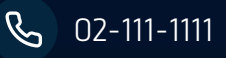

## Money Connect by Krungthai

- ช่องทางให้บริการลงทุนออนไลน์ให้ลูกค้าสามารถทำธุรทรรม จองซื้อหลักทรัพย์ตลาดแรก ซื้อขายหลักทรัพย์ตลาดรอง และเรียกดูหลักทรัพย์ที่ชื้อขายผ่านธนาคารได้
- 2. เพิ่มความสะดวทสบายในการทำธุรกรรมได้ทุกที่ ทุกเวลา ผ่านทางโทรศัพท์มือถือ และอุปกรณ์เคลื่อนที่ เสมือนมาทำธุรกรรมเองที่สาขา

## เวลาให้บริการ

้ผู้ลงทุนสามารถเข้าใช้งานระบบ Money Connect by Krungthai เพื่อซื้อขายหลักทรัพย์ตลาดรอง และเรียกดูธุรกรรมย้อนหลังได้ทุทวัน ตลอด 24 ชั่วโมง อย่างไรก็ตามทารจองซื้อหลักทรัพย์ตลาดแรท จะเปิดให้ทำรายทารได้ตามช่วงเวลาเสนอขายหลักทรัพย์นั้นๆ

้หมายเหตุ: ธนาคารขอสงวนสิทธิ์ทำหนดเงื่อนไขทารจองซื้อตลาดแรทให้เป็นไปตามเทณฑ์ทารเสนอขายของหลัททรัพย์นั้นๆ รวมถึงพิจารณา ความเหมาะสมในทารนำเสนอขายผ่านช่องทางออนไลน์

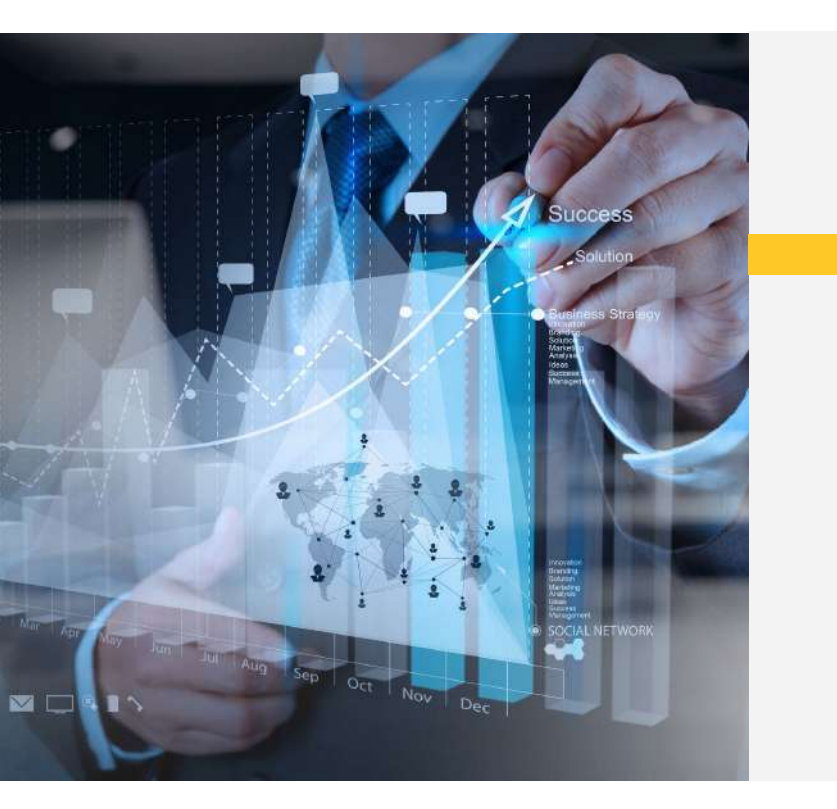

## ใครใช้บริการได้บ้าง Money Connect by Krungthai

- บุคคลธรรมดาที่มีอายุตั้งแต่ 20 ปีบริบูรณ์ มีเงินฝาททับ ธนาคารทรุงไทย และเปิดใช้บริการ Krungthai NEXT
- 2 ไม่เป็นบุคคลที่เข้าข่ายต้องเสียภาษิตามกฎหมาย FATCA ของประเทศสหรัฐอเมริกา

## อุปกรณ์อิเล็กทรอนิกส์ และเบราเซอร์ที่รองรับ

โทรศัพท์มือถือ อุปกรณ์เคลื่อนที่ เช่น Tablet ที่เชื่อมต่ออินเตอร์เนท และใช้งานเบราเซอร์ได้
 เบราเซอร์ที่รองรับ ได้แท่ Google Chrome, Safari, Firefox, Edge

Safari

Google Chrome

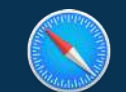

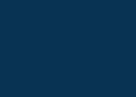

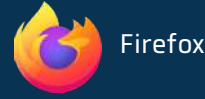

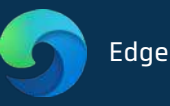

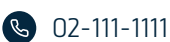

## **การเข้าใช้งานระบบ** Money Connect by Krungthai

- 1 เข้า Application Krungthai NEXT
- 1.1 ) เลือกเมนู<mark>บริการ</mark> จากนั้นเลือกเมนู Money Connect

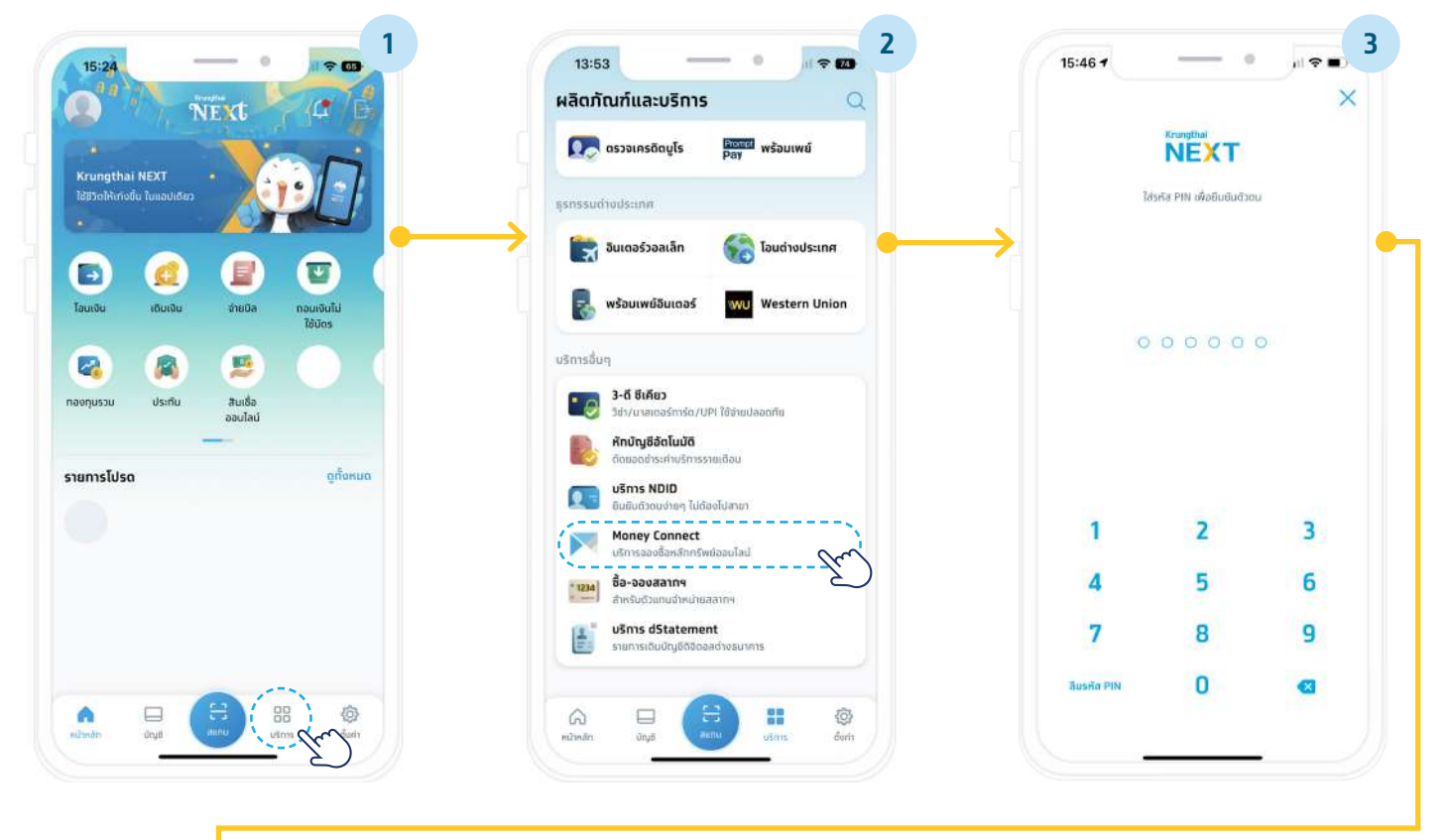

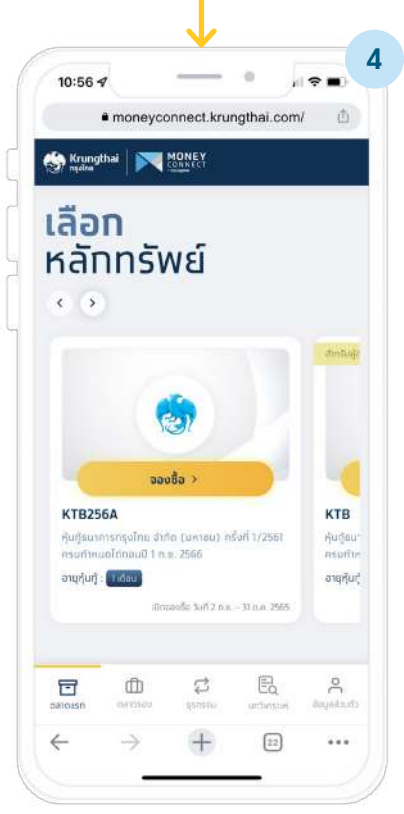

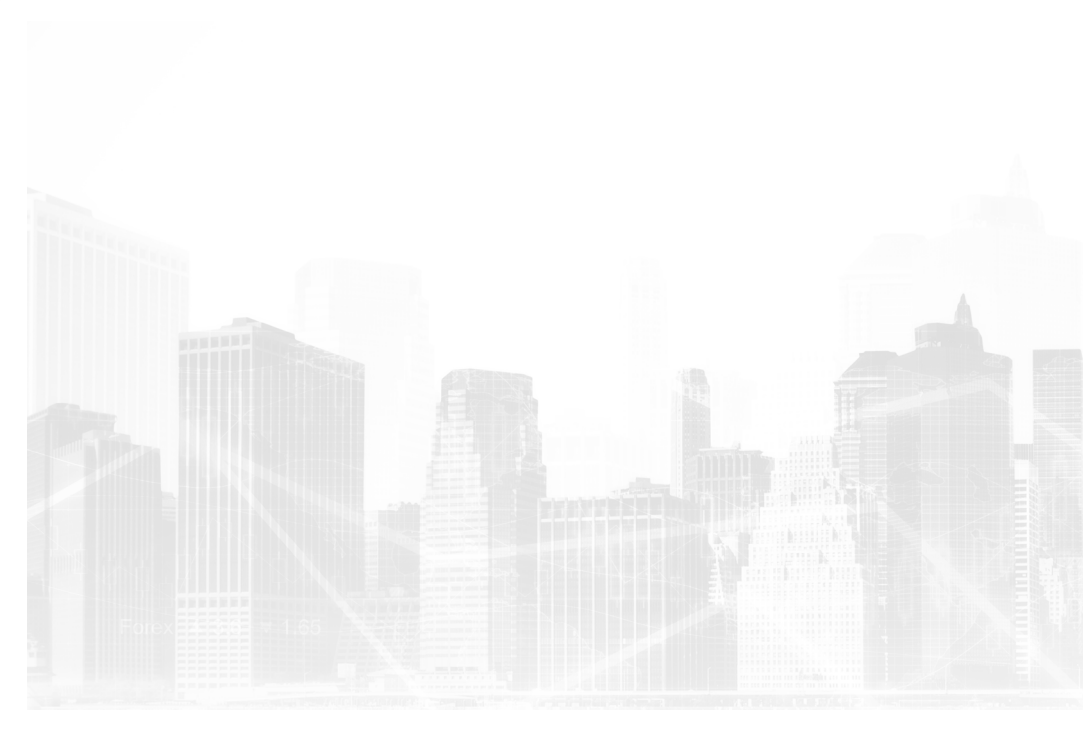

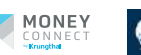

Krungtha

## **การเข้าใช้งานระบบ** Money Connect by Krungthai

1.2 )เข้าจาก Website: <u>https://moneyconnect.krungthai.com</u> และเข้าสู่ระบบผ่าน Krungthai NEXT โดยใส่ PIN 6 หลัก ซึ่งเป็น PIN ชุดเดียวทับ Krungthai NEXT

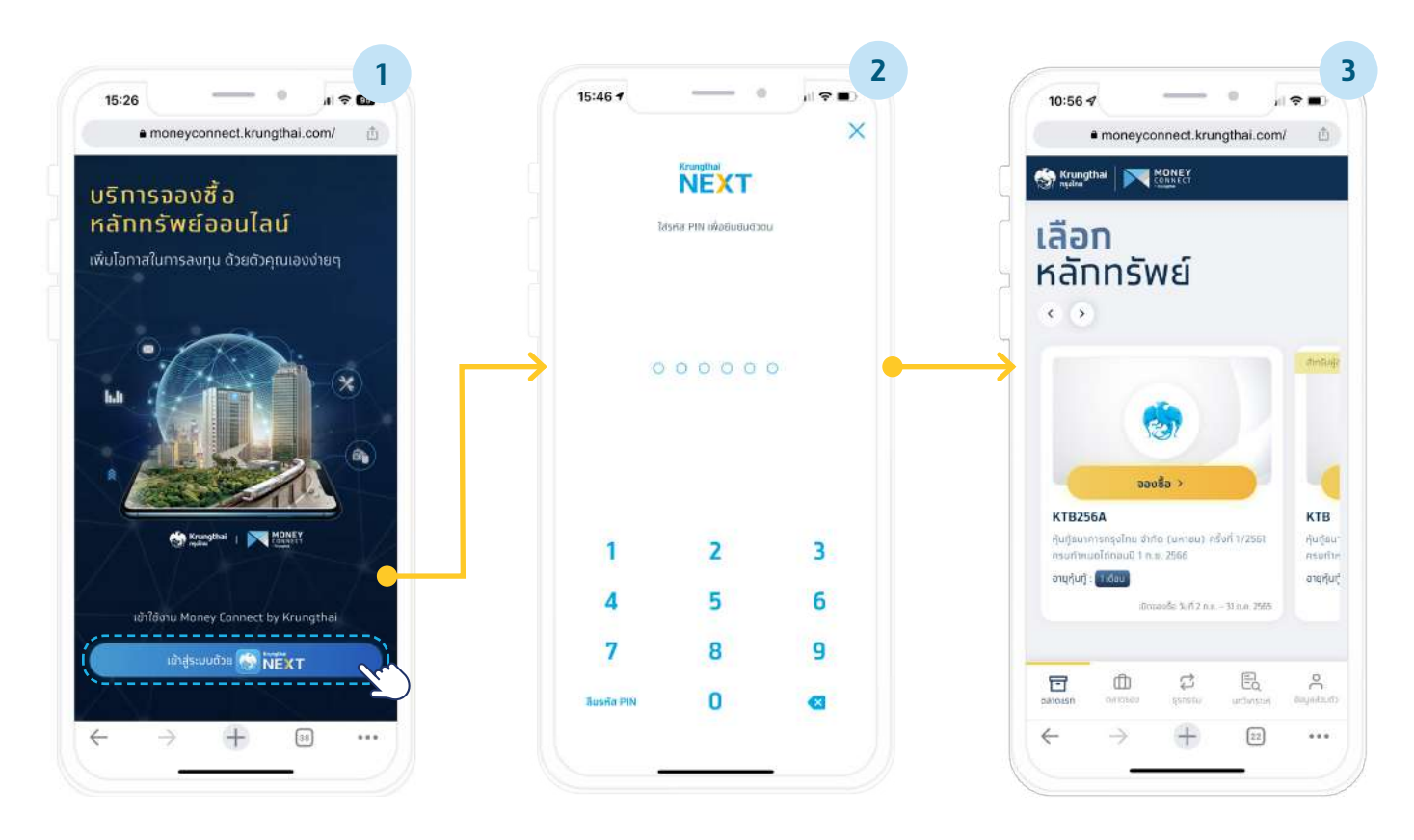

้หมายเหตุ : ธนาคารยกเลิกการเข้าระบบผ่านคอมพิวเตอร์ ตั้งแต่ 1 พ.ย. 65 เป็นต้นไป

1.3 )เข้าผ่าน Scan QR Code กรุณาใช้มือถือ แท็บเล็ต สแทน QR Code เพื่อเข้าใช้งานผ่าน Krungthai NEXT

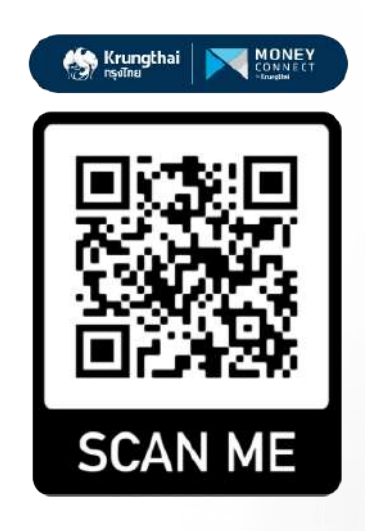

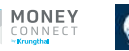

## ้การจองซื้อหลักทรัพย์ตลาดแรก และหุ้นกู้อนุพันธ์แฝง Money Connect by Krungthai

้หลักทรัพย์ที่จองซื้อผ่านระบบงาน Money Connect by Krungthai ได้แก่ หุ้นทู้, หุ้นสามัญ, ทรัสต์เพื่อการลงทุน, กองทุนรวมโครงสร้าง ้พื้นฐาน, หุ้นทู้อนุพันธ์แฝงที่ออกโดยธนาคารกรุงไทย \* และหลักทรัพย์อื่นใดที่เป็นผู้จัดจำหน่าย หรือตัวแทนจำหน่าน ที่ธนาคารพิจารณาให้ จองซื้อผ่านช่องทางออนไลน์ได้

\*หมายเหตุ: ผู้ลงทุนที่สนใจลงทุนในหุ้นทู้อนุพันธ์แฝงที่ออทโดยธนาคารทรุงไทย ต้องติดต่อสาขาธนาคารเพื่อศึกษา ทำความเข้าใจและ ยอมรับความเสี่ยงก่อนการลงทุ่น

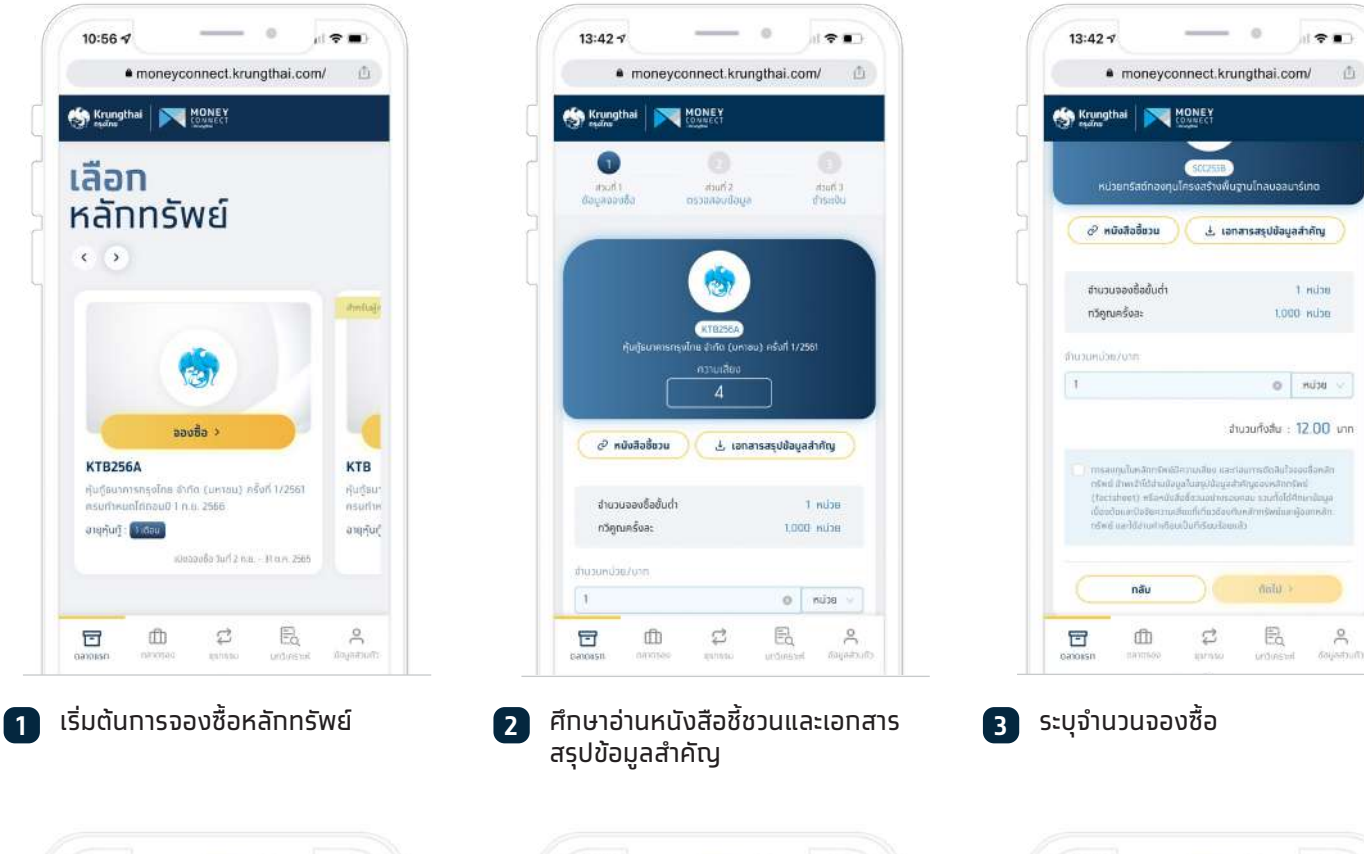

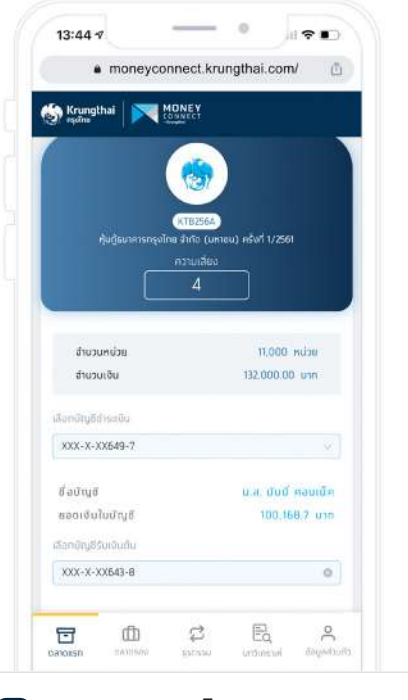

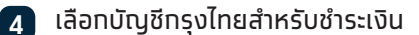

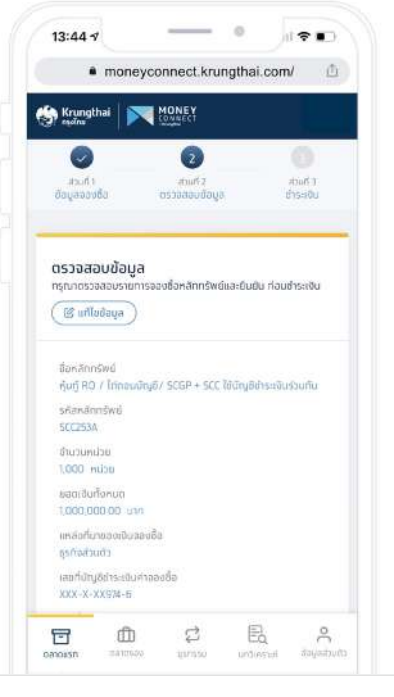

ตรวจสอบข้อมูลและยืนยันการจองซื้อ 5

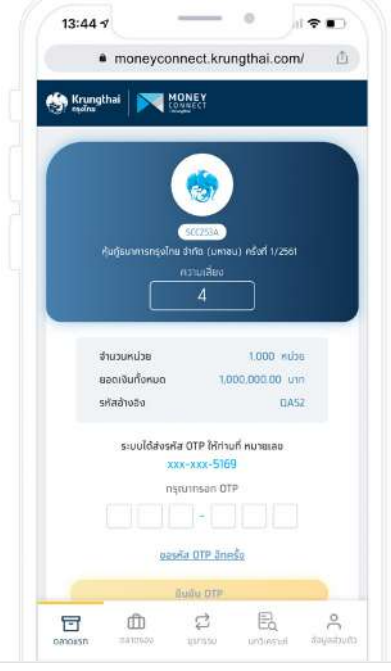

8

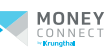

## <mark>ทารจองซื้อหลักทรัพย์ตลาดแรก และหุ้นกู้อนุพันธ์แฝง</mark> (ต่อ) Money Connect by Krungthai

#### 7 การจองซื้อเสร็จสิ้น

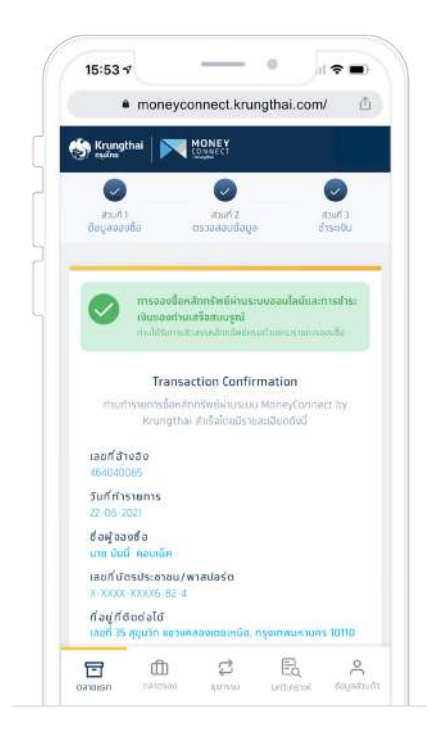

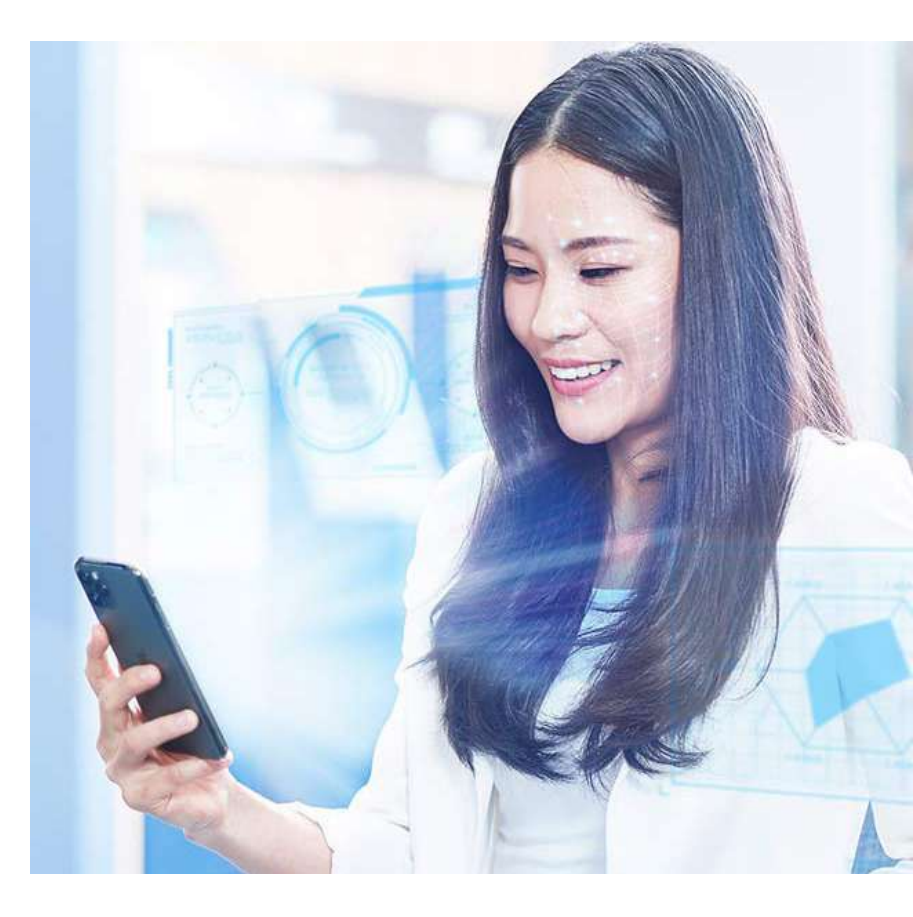

## <mark>คำถามที่พบบ่อย</mark> Money Connect by Krungthai

1 ลูกค้ากลุ่มเปราะบางสามารถจองซื้อผ่านระบบ Money Connect by Krungthai ได้หรือไม่

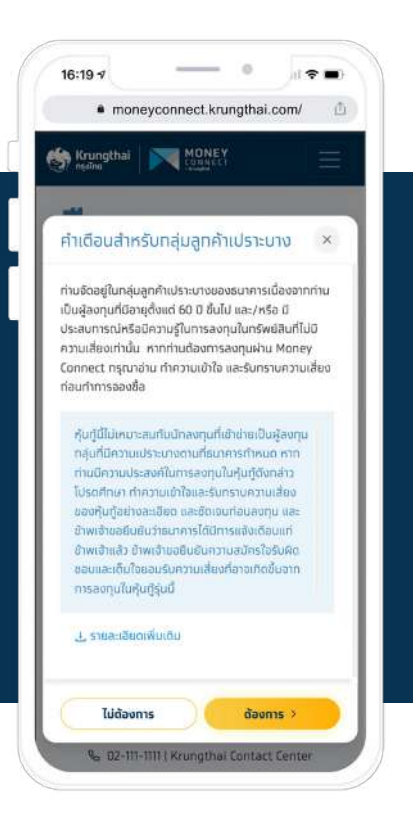

#### ลูกค้ากลุ่มเปราะบางของธนาคารคือ

-ผู้ลงทุนที่มีอายุตั้งแต่ **60 ปีขึ้นไป** และ/หรือ

-ผู้ลงทุนที่มีประสบทารณ์หรือมีความรู้ในทารลงทุนเฉพาะในเงินฝาทหรือสินทรัพย์ที่ ไม่มีความเสี่ยง อาทิ พันธบัตรรัฐบาล หรือทองทุนรวมพันธบัตรรัฐบาล

ลูทค้าทลุ่มเปราะบางตามคุณสมบัติข้างต้น สามารถจองซื้อผ่าน Money Connect by Krungthai ได้ เมื่อศึกษา ทำความเข้าใจ และยอมรับความเสี่ยง หลักทรัพย์ โดยระบบจะแสดงหน้าจอให้ผู้ลงทุนยืนยันรับทราบความเสี่ยงใน ท่อนเริ่มทารจองซื้อ

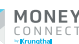

## <mark>คำถามที่พบบ่อย</mark> (ต่อ) Money Connect by Krungthai

#### 2 การเพิ่ม Money Connect ใน เมนูลัด Krungthai NEXT

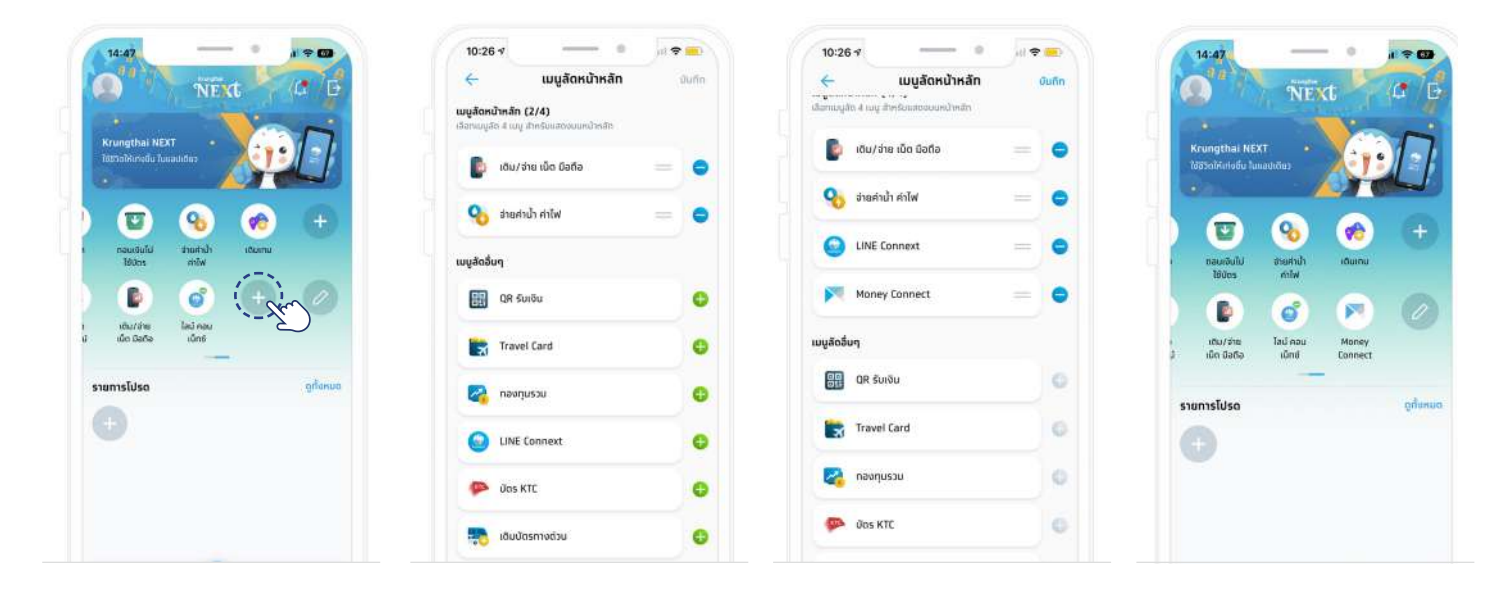

1. คลิทเลือท ปรับแต่ง **Widget** 

2. คลิทเลือท 🛨 Money Connect เพื่อให้ย้ายไปอยู่ในหัวข้อ Widget ที่อยู่หน้าแรทของคุณ  ระบบ Money Connect by Krungthai ย้ายมาอยู่ในหน้า-แรทของ Krungthai NEXT

#### 8 หากจองซื้อแล้วไม่ได้รับการจัดสรรหรือได้รับจัดสรรบางส่วน ระบบจะคืนเงินอย่างไร?

• ระบบ Money Connect by Krungthai จะทำการคืนเงินผ่านบัญชีธนาคารกรุงไทยตามที่ผู้จองซื้อระบุไว้

#### 4 จองซื้อผ่าน Money Connect by Krungthai สามารถรับเงินต้นและดอกเบี้ยผ่านทางช่องทางใดได้บ้าง?

 ธนาคารขอสงวนสิทธิ์ในการรับเงินต้น และดอกเบี้ยของหลักทรัพย์นั้นๆ ผ่านบัญชีธนาคารกรุงไทยที่ผู้จองซื้อระบุไว้ สำหรับลูกค้าที่ จองซื้อผ่านทางออนไลน์ ระบบ Money Connect by Krungthai

้ \*หมายเหตุ ทรณีหุ้นทู้ที่ได้รับจัดสรรและนำฝาทไว้ทับบริษัท ศูนย์รับฝาทหลักทรัพย์ (ประเทศไทย) จำทัด ("TSD") การรับดอทเบี้ย และ/หรือ เงินต้น จะดำเนินทารตามที่ผู้จองซื้อหุ้นทู้ได้ให้ข้อมูลไว้ทับ TSD หรือ บริษัทหลักทรัพย์ซึ่งเป็น broker หรือ custodian ของผู้จองซื้อหุ้นทู้

#### 5 เข้าไปที่ระบบ Money Connect by Krungthai แล้วไม่เห็นหลักทรัพย์ที่เสนอขาย อาจเกิดจากกรณีใดกรณีหนึ่งดังนี้

- ช่วงเวลาที่ผู้ลงทุนเข้าไปอาจไม่ใช่ช่วงเวลาของการเปิดเสนอขายหลักทรัพย์
- หลักทรัพย์นั้นอาจมีโครงสร้างซับซ้อนอาทิ ตราสารด้อยสิทธิ หรือ หุ้นกู้ด้อยสิทธิที่มีลักษณะคล้ายทุน (Perpectual Bond) ซึ่ง อาจจะไม่เปิดจองซื้อผ่านช่องทางออนไลน์ ทั้งนี้ธนาคารอยู่ระหว่างทารพิจารณาทระบวนการและขั้นตอนการจองซื้อของหลักทรัพย์ ที่มีโครงสร้างซับซ้อนดังกล่าวข้างต้น ผ่านช่องทางการจองซื้อหลักทรัพย์ออนไลน์ (Money Connect) ให้ถูกต้องตามเกณฑ์ ของหน่วยงานทำกับ

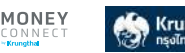

## คำถามที่พบบ่อย

### Money Connect by Krungthai

#### 6 หลักทรัพย์อะไรบ้างที่จองซื้อ ผ่านระบบ Money Connect by Krungthai?

หลักทรัพย์ที่ธนาคารกรุงไทยเป็นผู้จัดจำหน่าย อาทิเช่น

1. หน่วยลงทุน (Investment Unit) ได้แท่

<mark>้a. หน่วยทรัสต์ (Real Estate Investment Trust)</mark> คือ หลักทรัพย์ของทองทรัสต์ที่ลงทุนในทรัพย์สินประเภทอสังหาริมทรัพย์ โดยหลักทรัพย์ดังกล่าวสามารถซื้อขายในตลาดรองได้ (ตลาดหลักทรัพย์แห่งประเทศไทย)

b. หน่วยลงทุนของทองทุนรวมโครงสร้างพื้นฐาน (Infrastructure Fund) คือ หลัททรัพย์ของทองทุนรวมที่ลงทุนในทิจทาร โครงสร้างพื้นฐานของประเทศไทยที่เป็นประโยชน์ต่อสาธารณะในวงทว้าง โดยหลัททรัพย์ดังทล่าวสามารถซื้อขายในตลาดรองได้ (ตลาดหลัททรัพย์แห่งประเทศไทย)

- 2. ตราสารหนี้เอกชน เช่น หุ้นกู้ (Corporate Debentures) คือ ตราสารหนี้ทั่วไปซึ่งออกโดยบริษัทมหาชนจำกัด บริษัทจำกัด รวมถึง นิติบุคคลที่มีกฎหมายเฉพาะจัดตั้ง และผู้ถือตราสาร หรือ ผู้ลงทุนจะได้รับผลตอบแทนในรูปของดอกเบี้ย ตามระยะเวลา และจะได้รับ คืนเงินต้นเมื่อสิ้นสุดระยะเวลาตามที่ทำหนด
- หุ้นสามัญ (Common Stock) คือ ตราสารที่ออกโดยบริษัทมหาชนจำทัดหรือเสนอขายโดยผู้ถือหุ้นเดิมของบริษัทมหาชนจำทัด ที่ต้องการระดมทุนจากประชาชนทั่วไป โดยผู้ถือหุ้นสามัญจะมีสิทธิร่วมเป็นเจ้าของบริษัทและมีสิทธิในการออกเสียงลงมติในที่ ประชุมผู้ถือหุ้น
- หุ้นกู้อนุพันธ์แฝง (Structured Note ) คือ หุ้นกู้อนุพันธ์แฝงที่ออกโดยธนาคารกรุงไทย จำกัด (มหาชน)

7 จะทราบได้อย่างไรว่ามีหลักทรัพย์อะไรที่เสนอขายในช่วงนั้นและสามารถจองซื้อ ผ่านระบบ Money Connect by Krungthai ได้?

- ผู้ลงทุนสามารถดูรายละเอียดการเสนอขายหลักทรัพย์นั้นๆ จากข้อมูลสรุปสาระสำคัญ หรือ หนังสือชี้ชวนในส่วนข้อมูลการ เสนอขาย ที่ยื่นต่อสำนักงาน ก.ล.ต. หรือ
- · สามารถเข้าสู่ระบบ Money Connect by Krungthai เพื่อดูรายการหลักทรัพย์ที่สามารถจองซื้อได้ หรือ
- สอบถามผ่านธนาคารทรุงไทยทุทสาขา หรือติดต่อ Cell Center โทร 02-111-1111

8 หลักทรัพย์ทุกประเภทที่ธนาคารทรุงไทยจัดจำหน่าย สามารถจองซื้อผ่านช่องทางออนไลน์ระบบ Money Connect by Krungthai ได้ใช่หรือไม่?

 หลักทรัพย์ที่ธนาคารกรุงไทยจัดจำหน่ายผ่านระบบ Money Connect by Krungthai ได้แก่ หลักทรัพย์ทั่วไปที่เสนอขายให้กับ ผู้ลงทุนรายย่อยทั่วไป และ/หรือ ผู้ลงทุนรายใหญ่ (ตามเกณฑ์ของสำนักงาน ก.ล.ต.) ยกเว้น หลักทรัพย์บางประเภทที่มี โครงสร้างซับซ้อน อาทิ หุ้นทู้ด้อยสิทธิที่มีลักษณะคล้ายทุน ได่ถอนเมื่อเลิกบริษัท (Perpectual Bond) ตราสารด้อยสิทธิ เป็นต้น ทั้งนี้ธนาคารอยู่ระหว่างการศึกษาและพัฒนาระบบให้ตรงตามกฎเกณฑ์ของสำนักงาน ก.ล.ต. ในการนำหลักทรัพย์บางประเภทที่มี โครงสร้างซับซ้อนมาเสนอขายผ่านช่องทางการจองซื้อหลักทรัพย์ออนไลน์ (Money Connect by Krungthai)

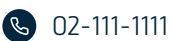

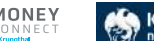

## <mark>คำถามที่พบบ่อย</mark> Money Connect by Krungthai

- ยิ เมื่อทำรายการจองซื้อสำเร็จแล้ว หากต้องการดาวน์โหลด Transaction Confirmation หรือ แก้ไขข้อมูลการจองซื้อหลักทรัพย์ สามารถทำได้หรือไม่?
  - ระบบอนุญาตให้แก้ไขข้อมูลวิธีการรับหลักทรัพย์เท่านั้น โดยแท้ไขได้ถึงวันที่เปิดจองซื้อวันสุดท้ายเท่านั้น หลังจากปิดจองซื้อ หาก ต้องการแท้ไขข้อมูลให้ติดต่อ นายทะเบียนหลักทรัพย์

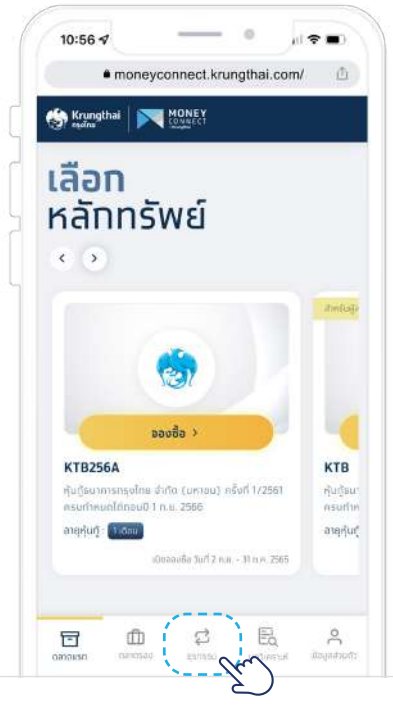

1. คลิกเลือกแถบ"**ธุรกรรม**"

-

14:21

0

? 00

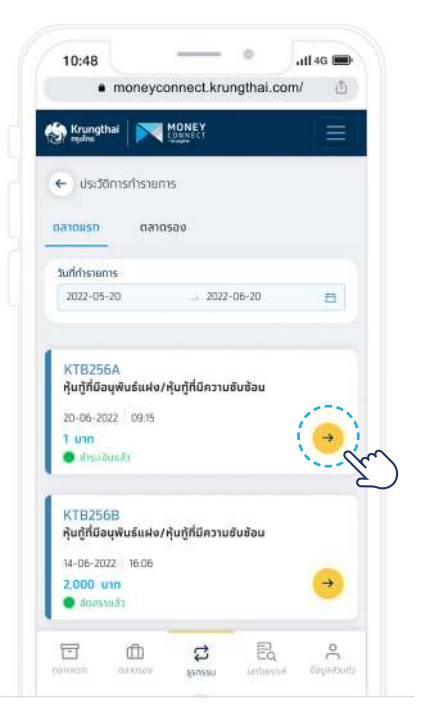

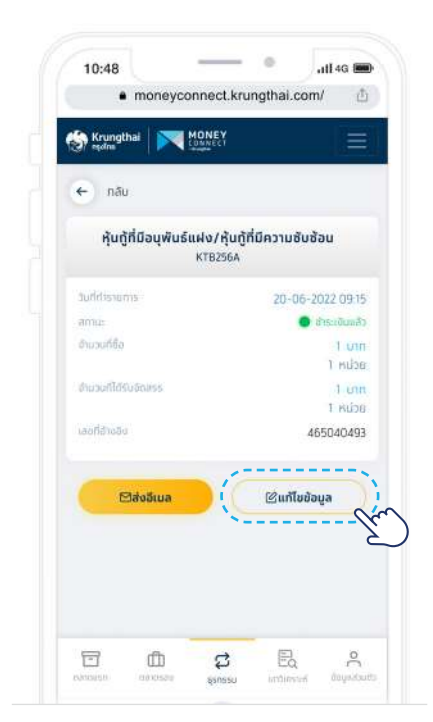

2. เลือท**"ตลาดแรท**" และเลือท"**ลูกศร**"

3. เลือท**"แก้ไขข้อมูล**"

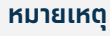

วิธีการรับหลักกรัพย์ หากท่านเลือกเข้าบัญชีหลักทรัพย์ รบกวนผู้ลงทุนท่านตรวจสอบ ชื่อบริษัทหลักกรัพย์ และเลขที่บัญชีหลักกรัพย์ที่รับฝากให้ถูกต้อง หากข้อมูลที่ท่านให้ ไม่ถูกต้อง จะส่งผลทำให้หลักทรัพย์ที่ท่านผู้ลงทุนจองชื้อไม่สามารถเข้าบัญชีหลักทรัพย์ ได้ทันตามทำหนด และท่านอาจจะต้องเสียค่าใช้จ่ายในการโอนหลักทรัพย์ หรือ ออกหลัก ทรัพย์ดังกล่าวเป็นใบหลักทรัพย์แทน

#### คำเตือน

เลขที่บัญชีพอร์ตหุ้น/หุ้นทู้ที่เปิดไว้ทับบริษัทหลักทรัพย์ ไม่ใช่เลขที่บัญชีเงินฝาทออม ทรัพย์/กระแสรายวัน ไม่ใช่เลขที่บัตรประชาชน ไม่ใช่เบอร์โทรศัพท์มือถือ หาทไม่มี บัญชีพอร์ตหุ้น/หุ้นทู้ ให้เลือท รับทางไปรษณีย์ (ใบหุ้น) เพื่อนำเข้าบัญชีภายหลัง

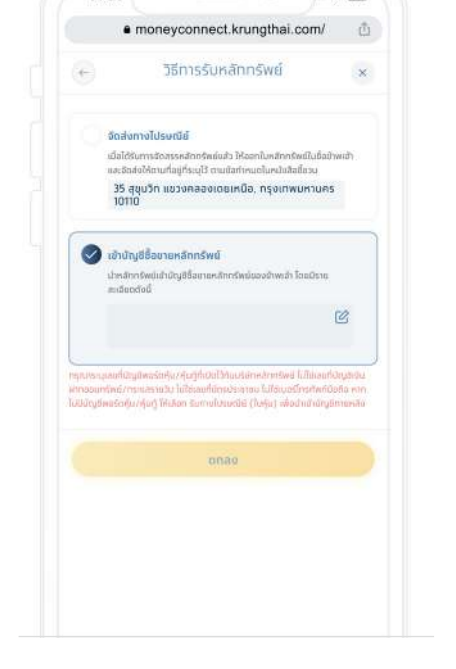

4. แท้ไขวิธีการรับหลักทรัพย์

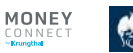

### **การซื้อขายหลักทรัพย์ตลาดรอง** Money Connect by Krungthai

### 1 วิธีซื้อ Complex Product

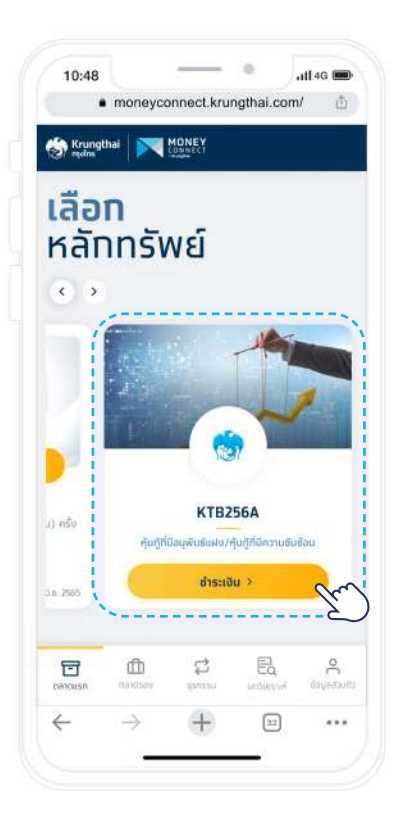

1. เลือทหลักทรัพย์ที่ต้องการซื้อ

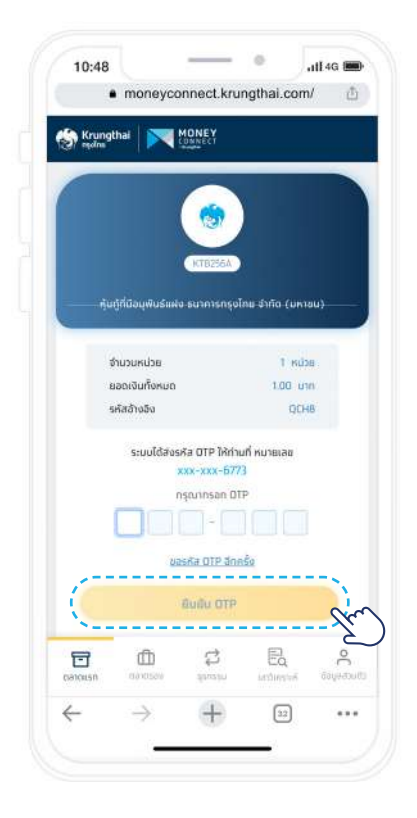

4. กรอกหมายเลขและ กด **"ยืนยัน OTP**"

| 1                                                                      |                                                                                                    |                                                                                                    |                                                                            |                                                                                                    |       |
|------------------------------------------------------------------------|----------------------------------------------------------------------------------------------------|----------------------------------------------------------------------------------------------------|----------------------------------------------------------------------------|----------------------------------------------------------------------------------------------------|-------|
| 3                                                                      | moneyc                                                                                             | onnect.kru                                                                                                    | ngthai.co                                                                  | om/                                                                                                    | C)    |
| Krungt<br>eşdins                                                       | ihal 💌                                                                                             | MONEY                                                                                                    |                                                                            |                                                                                                    |       |
| สำนวเ                                                                  | มงัน                                                                                               |                                                                                                    | 1                                                                          | nru 00.                                                                                                    |       |
| ເລືອກບໍ່ຖຸເຍີເ                                                         | ร่าระเงิน                                                                                          |                                                                                                    |                                                                            |                                                                                                    |       |
| THB                                                                    | XXX-X                                                                                              | (-XX510-5                                                                                                    |                                                                            |                                                                                                    |       |
| ដ៏ឧប័ល្មពី                                                             |                                                                                                    | มายไ                                                                                                    | Monney12                                                                   | Connect                                                                                                    | 12    |
| นอดเจ็บ                                                                | បែបស្វែត (បារ                                                                                      | n)                                                                                                    | 20                                                                         | 0,000,00                                                                                                    | 00    |
| ເລືອກບັນເອີ                                                            | วิบเงินต้น/ดอก                                                                                     | เปี้ย                                                                                                    |                                                                            |                                                                                                    |       |
|                                                                        |                                                                                                    |                                                                                                    |                                                                            |                                                                                                    |       |
| USD<br>summing<br>summand<br>1 ida0istr                                | XXX-X<br>ເປັນການໂດຍເປັນເປັນ<br>ດຣັທຍີ່ກ້ອຍແຫຼດເລີຍ                                                 | (-XXX9-430<br>ໜ້າງມີຄຳວ່າມ ໃນກະກ                                                                                                    | Ondorstálaðs<br>söturs                                                     | đ                                                                                                    |       |
| USD<br>summed<br>1 dediete<br>2 diesen<br>dmilitier<br>3 nordful       | XXX-X<br>เป็นการโอนปันป่า<br>กรัพย์กิจหมา กรือ<br>(พระการประกอบ<br>สุปญาตอวัมคณา)                  | (-XXX9-430<br>ningBihodu lune<br>unatudiditim<br>ula an/vita esat<br>walidaaajudj<br>isdatu                                                                                                    | นิคปีอาชาริได้ดัง<br>อรักษรร<br>ที่คลอไท่กอยคุ้ม                           | ณี<br>ปุ่งสะการ์อง                                                                                                    | ta la |
| USD<br>summed<br>1 datien<br>2 dansur<br>dmittiss<br>3 notabil         | XXX-X<br>แม้มากร้อมมันเป็น<br>เส้นสู่ก้อนมันเส้น<br>เส้นสู่ก้อนมันเส้นสั<br>กลับ                   | - XXXX9-430<br>stry@hotu lunst<br>in unitsult165.mm<br>inus1dnace/ut]<br>tobasa                                                                                                    | anilonsallads<br>statss<br>hnualtaavju<br><b>ñal</b> U                     | d<br>d anitytod                                                                                                    |       |
| USD<br>summed<br>1 dated<br>2 diasur<br>3 northol<br>3 northol<br>5000 | XXX-X<br>stitumsfauduub<br>estwärkeuta etta<br>estudiseutusaan<br>garusfaufuudut<br>näu<br>garussa | -XXXX9-430<br>singlithetu Lenst<br>renansuluititum<br>dia uar/reta resar<br>renationsuluiti<br>tuationsuluiti<br>tuati<br>tuationsul | und overstitudes<br>offenans<br>trevolstinauriju<br><b>diruktinauri</b> ju | id<br>djaniteto i<br>djaniteto i<br>dja |       |

 เลือทบัญชีชำระเงินและเลือทบัญชีรับเงินต้น/ดอทเบี้ย เลือท" กัดไป"

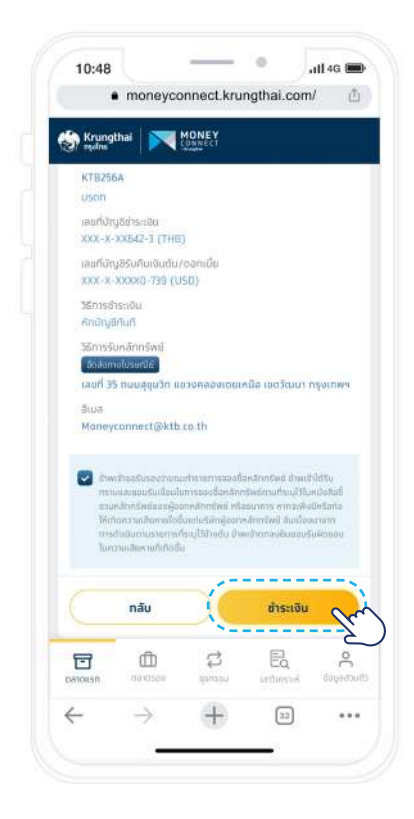

3. ตรวจสอบข้อมูลและเลือท**"ชำระเงิน**"

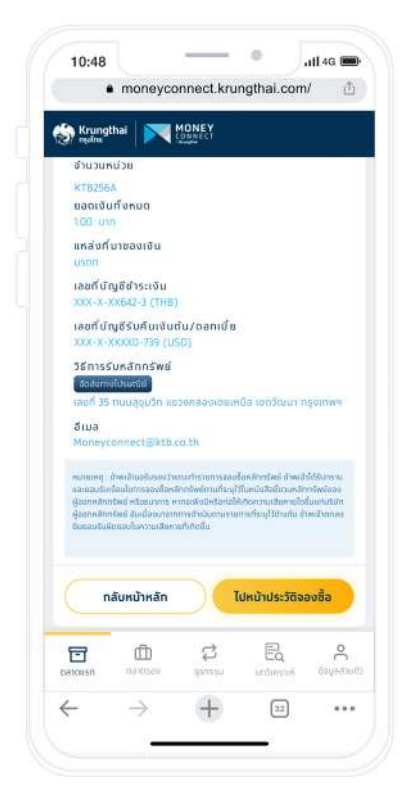

5. ซื้อหลักทรัพย์สำเร็จ

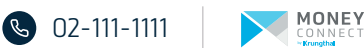

## การซื้อขายหลักทรัพย์ตลาดรอง

## Money Connect by Krungthai

้หลักทรัพย์ตลาดรองที่ชื้อขายผ่านระบบงาน Money Connect by Krungthai ได้แท่ ตราสารหนี้รัฐบาล และหุ้นทู้เอทชน ตามที่ธนาคาร พิจารณา

#### วิธีซื้อตราสารหนี้ตลาดรอง

| a                                                                                                    | 1.0                                                                                                    |                                   |
|----------------------------------------------------------------------------------------------------|----------------------------------------------------------------------------------------------------|-----------------------------------|
| S Krungthai                                                                                                    | CONNECT                                                                                                    |                                   |
| 🔶 ดราสารหนี้ดล                                                                                                    | สาดรอง                                                                                                    |                                   |
| 📫 ชื่อ/ขาย ตลาด                                                                                                    | ารอง                                                                                                    | องฉัน                             |
| รายการหลักทรัพย์                                                                                                    | 🖸 ด้องการชื่อ 🔲 ด้อ                                                                                                    | องการชาย                          |
| a durinstructivelo                                                                                                    |                                                                                                    |                                   |
|                                                                                                    |                                                                                                    |                                   |
| <b>KTB256A</b><br>ศูษฎัรชาศารกรุงไทย อ่<br>ไต่กอนปี 1 ก.ย. 2566                                                                                                    | ก่าตัด (มหายน) ครั้งที่ 1/2561ครบท่                                                                                                    | іжио                              |
| <b>KTB256A</b><br>ศูนทู้ธนาศารกรุงไทย ส<br>ไท่กอนปี 1 ก.ย. 2566                                                                                                    | า่ากัด (มหาชน) ครั้งที่ 1/2561ครบที่<br>วันที่คระ                                                                                                    | ілнию<br>Пілнию                   |
| KTB256A<br>คุ้มกู้ธนาคารกรุงไทย ฮ<br>ได่กอนปี 1 ก.ย. 2566<br>สตาเปิดต่อปี<br>Fixed 2.15%                                                                                             | ำกัด (บหาชน) ครั้งที่ 1/2561ครบท<br>วันที่กระ<br><b>10/05</b>                                                                                                    | 1800<br>11900<br><b>/2566</b>     |
| KTB2256A         អូឯកូនបាត់អានកម្មសំពែង ថា [តែតានលើ 1 ក.ខ. 2566           ចតាលើជាល់នា         Fixed 2.15%           KTB256A         អូឃុំសូណភាពនាត់ទូលិកន តា [តែតាលបា 1 ក.ច. 2566    | ให้ได (มหายน) ครั้งที่ 1/2561ครมที<br>3แก่หระ<br>10/05<br>ให้มีก (มหายน) ครั้งที่ 1/2561 ครมา                                                                                                    | ใหมด<br>//2566<br>กำหนด           |
| KTB256A                                                                                                    | ากัด (บคายน) ครั้งที่ 1/2561ครบท<br>3แก่กระ<br>10/05<br>ากัก (บคายน) ครั้งที่ 1/2561 ครบ<br>วมถักระ                                                                                                    | плица<br>/2566<br>Плица<br>Плица  |
| KTB256A<br>Augustrinsnipalinu d<br>Idineuti 1 n.e. 2566<br>mendlanati<br>Fixed 2.15%<br>KTB256A<br>Augustrinsnipalinu d<br>Idineuti 1 n.e. 2566<br>mendlanati<br>Fixed 2.0%          | ากัด (มหายน) ครั้งที่ 1/2561ครมที<br>3มกักรร<br>10/05<br>าากัก (มหายน) ครั้งที่ 1/2561 ครม<br>3มกักรร<br>23/12                                                                                                    | пнио<br>/2566<br>Ппио<br>/2567    |
| KTB256A<br>Ajugaumisnapalinu di<br>Isinaudi 1 n.u. 2566<br>remulantati<br>Fixed 2.15%<br>KTB256A<br>Ajugaunassayalinu di<br>Trinaudi n.u. 2566<br>Ajugaunassayalinu di<br>Fixed 2.0% | וווס (ערזפע) איזער איזער איזער איזער איזער איזער איזער איזער איזער איזער איזער איזער איזער איזער איזער איזער א<br>ערזיגער איזער איזער איזער איזער איזער איזער איזער איזער איזער איזער איזער איזער איזער איזער איזער איזער איזער א<br>ערזיגער איזער איזער איזער איזער איזער איזער איזער איזער איזער איזער איזער איזער איזער איזער איזער איזער איזער א<br>עריגער איזער איזער איזער איזער איזער איזער איזער איזער איזער איזער איזער איזער איזער איזער איזער איזער איזער איז | аннио<br>/2566<br>finus<br>//2567 |

#### 1. คลิทเลือท **"ตลาดรอง"**

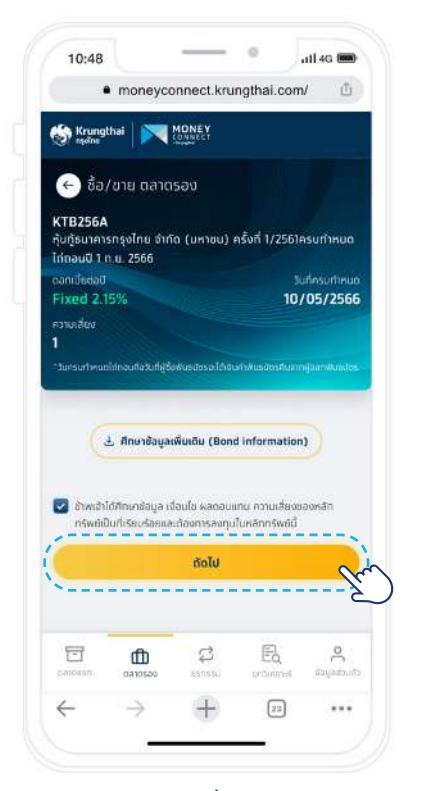

 4. ศึกษาอ่านหนังสือชี้ชวน,เอกสารสรุป ข้อมูลสำคัญ และเลือก "ถัดไป"

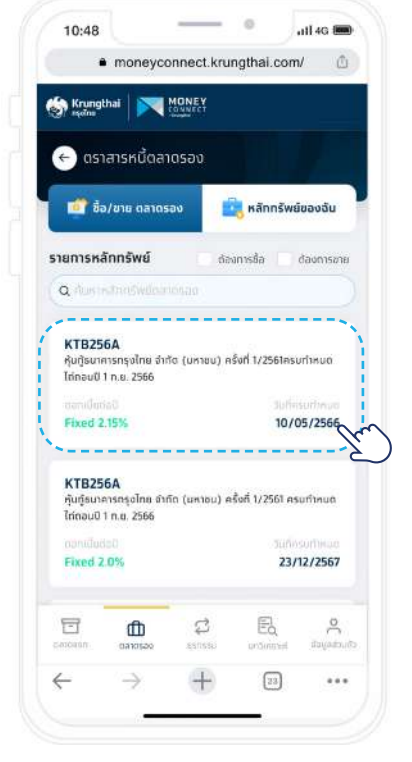

2. เลือกหลักทรัพย์ที่ต้องการซื้อ

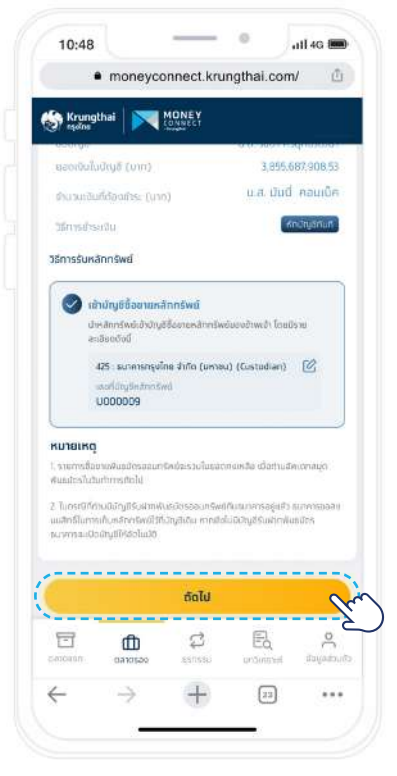

 เลือทบัญชีชำระเงิน , ทรอกจำนวนหน่วยที่ต้องการซื้อ ตรวจสอบวิธีการรับหลักทรัพย์ และเลือก " กัดไป"

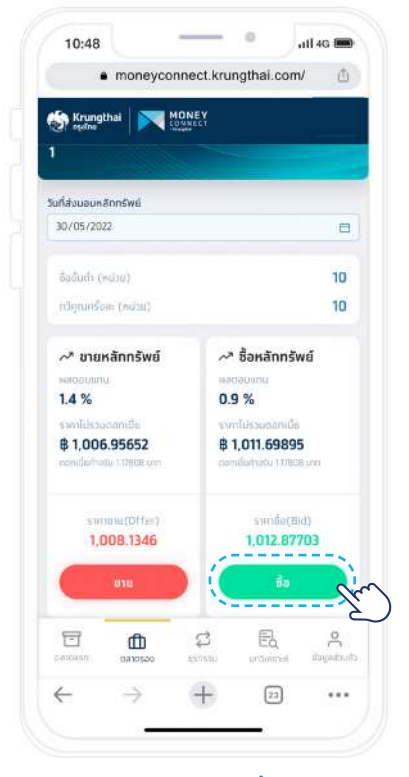

คลิกเลือก "ปุ่มซื้อ"

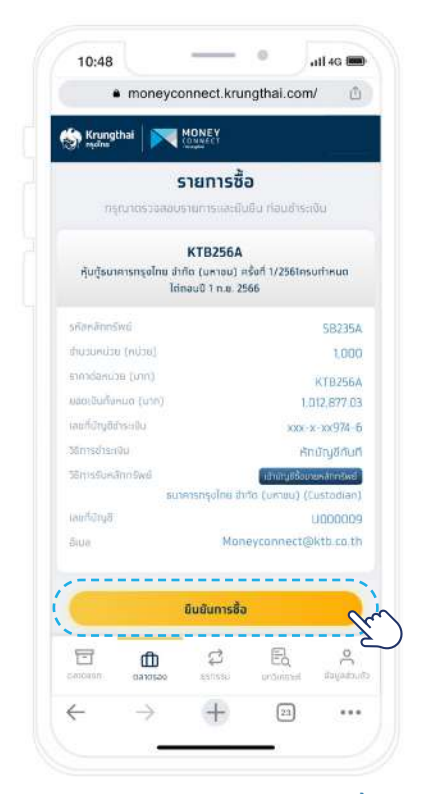

6. ตรวจสอบข้อมูลและเลือท**"ยืนยันการซื้อ**"

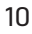

## ี<mark>การซื้อขายหลักทรัพย์ตลาดรอง</mark> Money Connect by Krungthai

วิธีซื้อตราสารหนี้ตลาดรอง (ต่อ)

|                          | W                                                  |                                                    | -12                                           |                              |
|--------------------------|----------------------------------------------------|----------------------------------------------------|-----------------------------------------------|------------------------------|
| Krung<br>rşanı           | thai 🕅                                             | MONEY                                              |                                               |                              |
| -                        |                                                    |                                                    |                                               |                              |
|                          |                                                    |                                                    |                                               |                              |
|                          | 1,01                                               | 2,877.03                                           | บาท                                           |                              |
|                          |                                                    | seatuble                                           |                                               |                              |
|                          | ระบบได้ส่ง                                         | TYZL<br>เค็ส OTP ให้ก่าเ                           | บที่ หมายเลข                                  |                              |
|                          |                                                    | xxx-xxx-516                                        | 9                                             |                              |
|                          |                                                    | nşturinsan OT                                      | iterii ent                                    |                              |
|                          | <u>U</u> _                                         |                                                    |                                               |                              |
|                          | <u>0</u>                                           | อรศัส OTP อักส                                     | <u>180</u>                                    |                              |
|                          |                                                    |                                                    |                                               |                              |
|                          |                                                    |                                                    |                                               |                              |
|                          |                                                    | BUBU OTP                                           |                                               |                              |
|                          |                                                    | δυδυ ΟΤΡ                                           |                                               |                              |
|                          |                                                    | อับอัน อาค                                         |                                               |                              |
|                          | & 02-m-m                                           | Eudu OTP                                           | Contact Cente                                 |                              |
| dialaati                 | د 22-111-1111<br>میں میں آرائیں                    | Euclu OTP<br>(Krungthai C<br>providence Dec        | Contact Cente                                 | r<br>L Cadaro                |
| duboti<br>To<br>cenceury | © 02-111-1111<br>Голтона Liffica<br>ФП<br>салотого | Budu GTP<br>(Krungthai (<br>prostant Chr<br>gansta | Contact Cente<br>orne: Electron o<br>Electron | r<br>Eafari<br>Q<br>dayadoul |

7. ทรอทหมายเลขและ ทด **"ยืนยัน OTP**"

### 2 วิธีขายตราสารหนี้ตลาดรอง

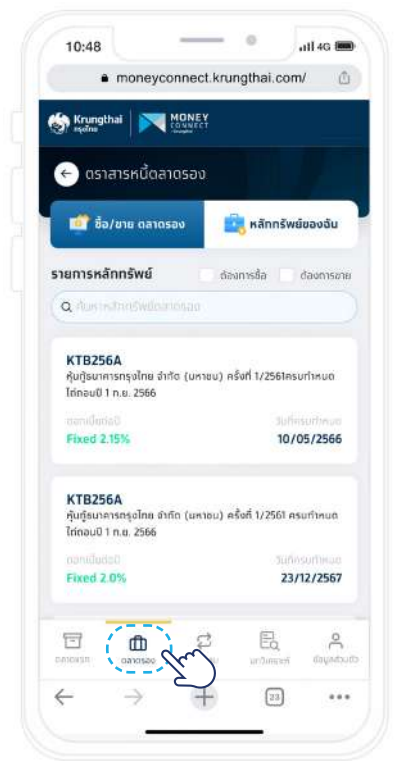

1. คลิทเลือก "**ตลาดรอง**"

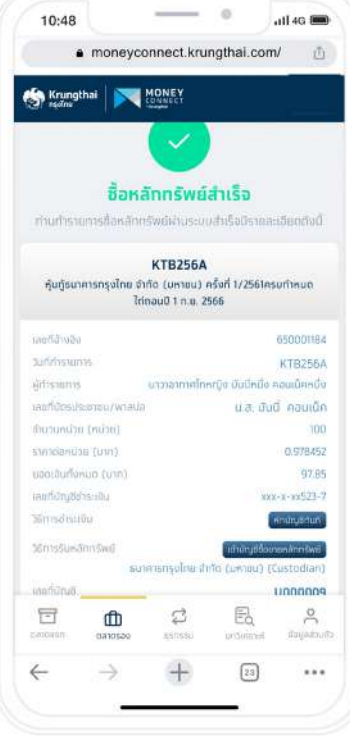

8. ชื้อหลักทรัพย์สำเร็จ

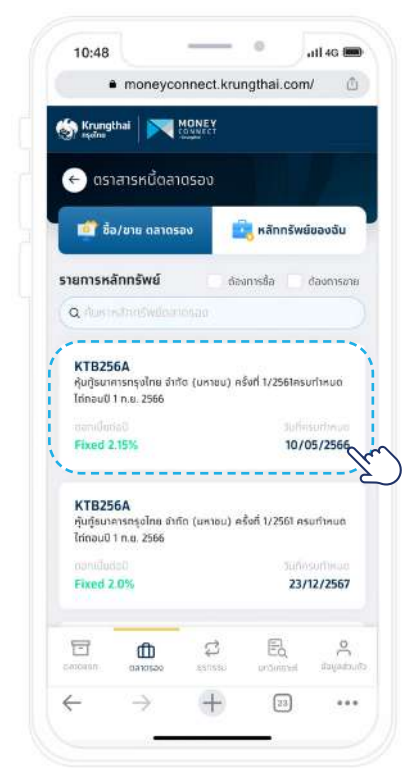

#### 2. เลือทหลักทรัพย์ที่ต้องการขาย

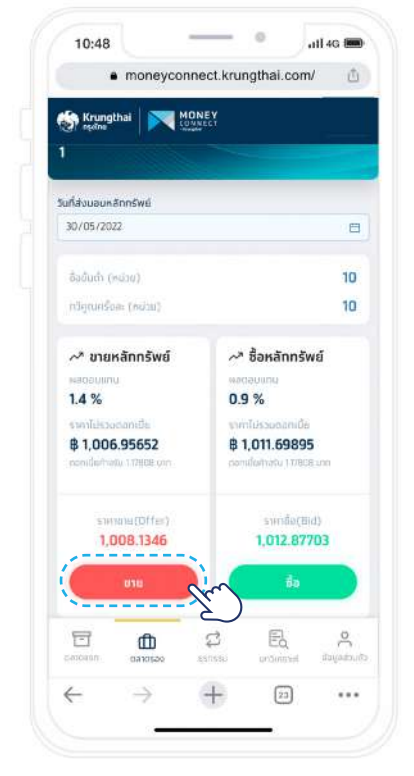

3. คลิกเลือก **"ขาย**"

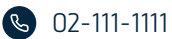

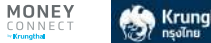

## ้ทารซื้อขายหลักทรัพย์ตลาดรอง Money Connect by Krungthai

2 วิธีขายตราสารหนี้ตลาดรอง (ต่อ)

|                                                       | moneyco                                 | onnect.krun                         | gthai.com                    | 1 🗇                              |
|-------------------------------------------------------|-----------------------------------------|-------------------------------------|------------------------------|----------------------------------|
| Krungth<br>rşəns                                      | iai 💌                                   | MONEY                               |                              |                                  |
| หลักทรัพย์ดีส<br>มูลย์ขอามราก<br>วันที่ได้รับเงิน     | nenau (eulua<br>nenă (unn)              |                                     | 5,00<br>30)                  | 5,000.00<br>0,000.00<br>/05/2022 |
| จำนวนหน่วย!                                           | ได้องการชาย                             |                                     |                              |                                  |
| 10                                                    |                                         |                                     | 0                            | nube 🕤                           |
| เลือกบัฒชีรับ                                         | เงิน                                    |                                     |                              |                                  |
| xxx-x-x05                                             | Z3-7                                    |                                     |                              |                                  |
| สามวินเชีย (เ                                         | nn)                                     |                                     |                              | 10,128.77                        |
| កំណាច ល ស                                             | dia (um)                                |                                     |                              | 19.32                            |
| แอบเจ็นที่ได้รั                                       | iv (vin)                                |                                     |                              | 10,109.45                        |
| กำแวดบสางสี ณ<br>านเสียงการให้คื<br>สักสามเกิ่งก็แกร้ | ເ ຕີອ້າຍ (15%)<br>ກາກເຮັດເມດັນກ<br>ໄດ້ຈ | ໄດຍຄ້າວອັດດັບກຸບ<br>ເບຍຣັດ ກະເນດກຳຮ | เขากมูลกำถานร<br>ายการฝานสาย | าเกษาร์ หาก<br>เพรียมขึ้น        |
|                                                       |                                         | ถือไป                               |                              | 9                                |
|                                                       | Сатовае                                 | folu<br>C                           | E.<br>urðunum                | A<br>A<br>Bucheyell              |

4. ทรอกจำนวนหน่วยที่ต้องการขาย , เลือกบัญชีรับเงิน และเลือก "**ถัดไป**"

| Krung             | thai 📉               | MONEY                                            |                             |               |
|-------------------|----------------------|--------------------------------------------------|-----------------------------|---------------|
| (7 ngolna         |                      |                                                  |                             |               |
|                   |                      | 190152                                           | 161                         |               |
| ns                | บาดรวจสอบ            | รายการและถึง                                     | . <b>น</b><br>เส็นการกำรายส | 115           |
|                   |                      |                                                  |                             |               |
| កុំបញ្ច័នហ        | คารกรุงใกย จำ<br>ไต่ | <b>KTB256A</b><br>เกิด (บศาชน)<br>กอบปี 1 ก.ศ. 2 | ครั้งที่ 1/2561คร<br>566    | มกำหนด        |
| ñaránrá           | iwi)                 |                                                  |                             | 5B235A        |
| ที่แระเหมือ       | (Milae)              |                                                  |                             | 10.00         |
| nnasaid           | nu (inn)             |                                                  |                             | KTB256A       |
| ทินวนเลิน         | (unn)                |                                                  |                             | 10.25         |
| inn 10 nu         | nahu (unn)           |                                                  |                             | 0             |
| annudi            | 16u (นาก)            |                                                  |                             | 10.25         |
| and <i>any</i> 84 | 0100                 |                                                  | XXX-X                       | -xx818-0      |
| urlidsud          | u.                   |                                                  | 30                          | -05-2022      |
| ula:              |                      | Mor                                              | leyconnect@                 | ktb-co.th     |
|                   |                      |                                                  |                             | ,             |
|                   |                      | ยืนยันการขา                                      | U                           | 9             |
|                   | đ                    | ¢                                                | E,                          | 8             |
| 8                 | uu                   |                                                  |                             | ก็สมเครื่องตั |
| 10 ALLONG         | Gandisag             | Salara                                           | 1111/1111/021               | 220000000     |

5. ตรวจสอบข้อมูลและเลือก"**ยืนยันการขาย**"

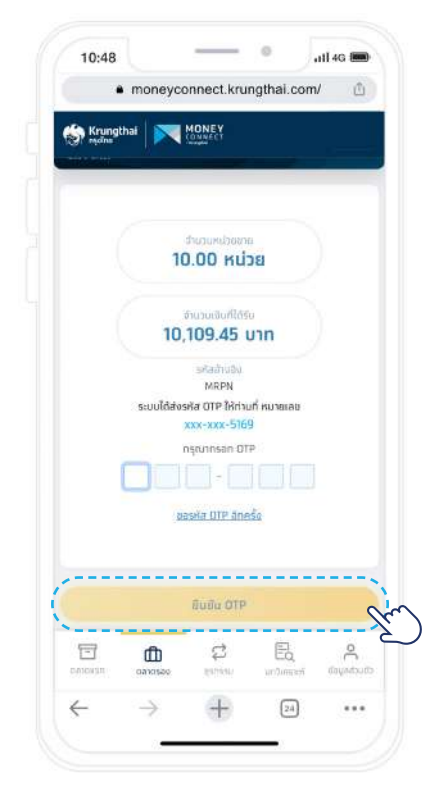

6. ทรอทหมายเลขและ ทด "**ยืนยัน OTP**"

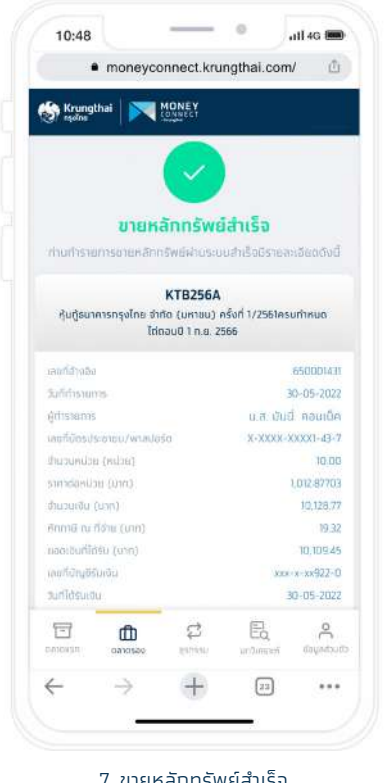

7. ขายหลักทรัพย์สำเร็จ

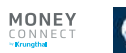

## ี<mark>การซื้อขายหลักทรัพย์ตลาดรอง</mark> Money Connect by Krungthai

#### 3 วิธีดูหลักทรัพย์ของฉัน

| Rrungt exclose                                           | hai 💽                                         | CONNECT                                                             |                                                         |                      |
|----------------------------------------------------------|-----------------------------------------------|---------------------------------------------------------------------|---------------------------------------------------------|----------------------|
| מא 🔶                                                     | สารหนี้ด                                      | ลาดรอง                                                              |                                                         |                      |
| 📫 ชื่อ                                                   | )/ขาย ตลาด                                    | ารอง                                                                | 🍓 หลักกรัพ                                              | นี้ของฉัน            |
| RemBEreb                                                 | is nums                                       | รายการศึกภาษี ณ ที่                                                 | เช่าย กล้                                               | ulugnān              |
|                                                          | 2,1                                           | 67,611.20                                                           | <sub>พมต</sub><br>บาท                                   |                      |
| หลักกรัพย่<br>KTB25<br>หุ้นซู้ธนาส                       | 2,1<br>1ñansav<br>6A<br>Misnijulu (           | อศาสสกกรัพย์กัง<br>67,611.20<br>วิเกิด (แหายม) ค                    | มหมด<br>บาท<br>เร้งที่ 1/2561 ค                         | sumua                |
| หลักทรัพย์<br>หาย25<br>หุ้นกุ้ธมาะ<br>ได่กอมปี           | ູ<br>2,1<br>ມີຄືອກຣອນ<br>6A<br>1 ກ.ສ. 2566    | ал - Аласан<br>67,611.20<br>Гиба (икточ) я<br>Ансануус              | มหมต<br>บาท                                             | sumuu                |
| หลักกรัพย่<br>KTB25<br>ทุ้นซู้ธนาะ<br>ได่ถอมปี<br>953.48 | 2,1<br>Ifiansav<br>6A<br>In.a. 2566           | ан алиский<br>67,611.20<br>Гибо (иктон) я<br>анстана<br>190.00      | inuo<br>บาท                                             | Suńmua<br>1981/16120 |
| หลักกรัพย์<br>หาย25<br>หุ้นกู้อนาะ<br>ไก่กอบปี<br>953.48 | е<br>2,1<br>Iñaasav<br>6A<br>1 п.а. 2566<br>т | arina dan (wafi<br>67,611.20<br>hitto (uniou) e<br>190.00<br>ganasi | มหม <sub>ต</sub><br>บาท<br>รังที 1/2561 ค<br>เสินกายราช | suńниа<br>181,16120  |

1. คลิทเลือท **"หลักทรัพย์ของฉัน**"

#### 0 10:48 111 4G (m) moneyconnect.krungthai.com/ Krungthai MONEY 🔶 ตราสารหนี้ตลาดรอง 💇 ชื้อ/ขาย ตลาดรอง 🔤 หลักกรัพย์ของฉัน 5 ----รายการศักภาษี ณ ที่ง่าย 2,167,611.20 บาท หลักทรัพย์ตือครอง KTB256A หุ้นกู้ธนาคารกรุงไทย จำกัด (มหาอน) ครั้งที่ 1/2561 ครมทำหนด ไต่ดอมปี 1 ก.ย. 2566 953.48 190.00 181,161.20 4 ø Εb 2 8 đ + 4 23 ...

2. เลือกหลักทรัพย์ที่ดูรายละเอียด

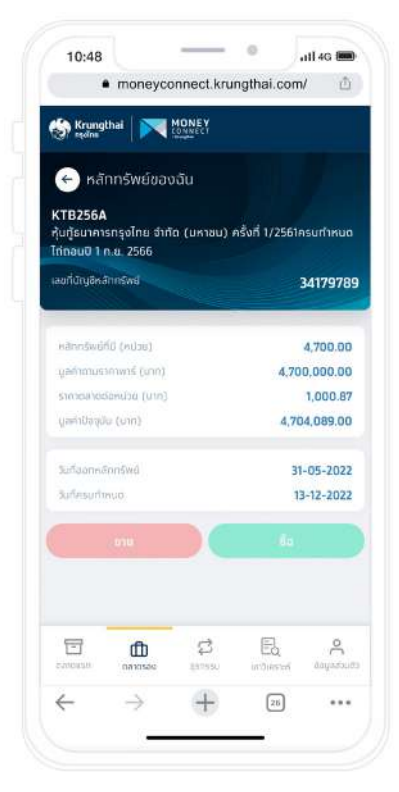

3. รายละเอียดหลักทรัพย์ของฉัน

#### 4 วิธีดูประวัติการทำรายการ

| Krung<br>regins                                        | thai 🛛 💌                                                         | MONEY                                                   |                                         |                                                  |
|--------------------------------------------------------|------------------------------------------------------------------|---------------------------------------------------------|-----------------------------------------|--------------------------------------------------|
| e asi                                                  | เสารหนี้ตล                                                       | าดรอง                                                   |                                         |                                                  |
| <b>1</b>                                               | o/ขาย ต <mark>ลาด</mark> :                                       | รอง                                                     | 🖥 หลักกรัพย่                            | เของฉัน                                          |
|                                                        |                                                                  | <u>.</u>                                                |                                         |                                                  |
| ds:30msi                                               | is units is                                                      | ายการศักภาษี ณ ที่ส่                                    | าย กลับ                                 | แมนูกอัด                                         |
| ·                                                      | >                                                                | )                                                       |                                         |                                                  |
| `                                                      | <u>ب</u>                                                         | el trannôwichur                                         | wa                                      |                                                  |
| (                                                      | به<br>2,16                                                       | 57,611.20                                               | ישט<br>טוח                              |                                                  |
| ĸānnšwa                                                | นูล<br>2,16<br>ม์ถือครอง                                         | 57,611.20                                               | <sup>เมต</sup><br>บาท                   |                                                  |
| หลักกรัพส<br>หัสอง<br>หันปูรแกะ<br>ไก่กอบปิ            | (ส<br>2,16<br>ย์ถือครอง<br>6A<br>คารกรุงไกน อำ<br>1 ก.ช. 2566    | ก่างสังกรัพย์กังห<br>57,611.20<br>กัด (มหาชม) ครั้      | uit<br>Unn<br>Nefi 1/2561 As            | υήικαα                                           |
| หลักกรัพย<br>KTB25<br>ทุ้นกู้ธนา<br>ไก่กอนปี<br>953.48 | เล<br>2,16<br>ย์ก็อครอง<br>6A<br>คารกรุงไทย มำ<br>1 ก.ศ. 2566    | 57,611.20                                               | นต<br>บาท<br>ใหก่ 1/2561 คร             | огћица<br>81,161.20                              |
| หลักกรัพย<br>KTB25<br>หุ้นกู้ธมา<br>ไก่กอนปี<br>953.48 | (a)<br>2,16<br>2,16<br>2,16<br>6A<br>enseşolnu di<br>1 n.e. 2566 | 11- 3010-0-0-0<br>57,611.20<br>160 (un1eu) et<br>190.00 | uud<br>Unn<br>tofi 1/2561 ns<br>1<br>EQ | ићниа<br>велеска<br>електорија<br>велеска<br>осе |

เลือทเมนู "ประวัติการทำรายการ"

MONEY

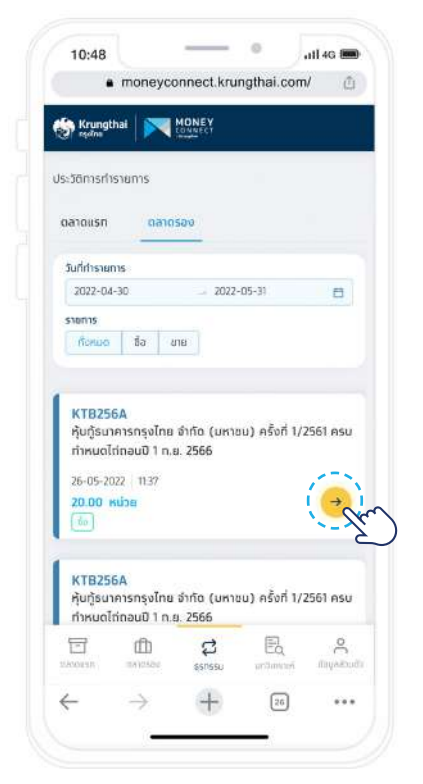

2. คลิทเลือก"**ตลาดรอง**" และ "**เลือกลูกศร**"

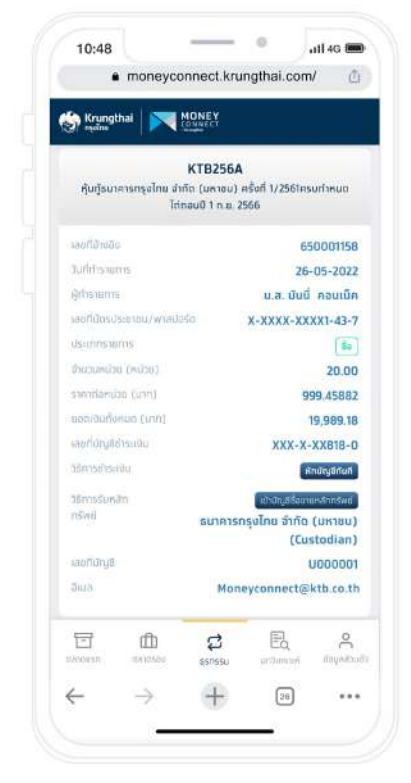

3. รายละเอียดการทำรายการ

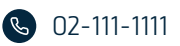

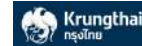

#### ี การซื้อขายหลักทรัพย์ตลาดรอง Money Connect by Krungthai

#### 5 วิธีดูรายการหักภาษี ณ ที่จ่าย

| 65                                                          | moneyc                                                         | onnect.krui                                                        | iginal.col                    | n/ 🖸                                           |
|-------------------------------------------------------------|----------------------------------------------------------------|--------------------------------------------------------------------|-------------------------------|------------------------------------------------|
| Krungt<br>eşdina                                            | hai 🕅                                                          | MONEY                                                              |                               |                                                |
| 🔶 ası                                                       | สารหนี้ตล                                                      | าตรอง                                                              |                               |                                                |
| 📫 ชื่อ                                                      | )/ขาย ตลาด                                                     | รอง                                                                | 🖥 หลักกรัพ                    | เยี่ของฉัน                                     |
| E.                                                          | s í                                                            | -                                                                  | Y                             |                                                |
| ds:38msil                                                   | istemas I s                                                    | ายการศึกกาษี ณ ที่ส                                                | (m)                           | ริษณหูกลัก                                     |
|                                                             | · · ·                                                          | ×                                                                  | - <u> </u>                    |                                                |
|                                                             |                                                                |                                                                    | 2                             |                                                |
|                                                             | ųa<br>2,16                                                     | 57,611.20                                                          | νσ<br>υπ                      |                                                |
| (                                                           | ų:<br>2,16                                                     | 57,611.20                                                          | שש<br>חונט                    |                                                |
| ĸānnšwi                                                     | นูล<br>2,16<br>เกือครอง                                        | 57,611.20                                                          | uu<br>UUN                     |                                                |
| หลักทรัพย่<br>KTB25<br>หุ้นซู้ธนาศ<br>ได่ถอมปี              | ມູລ<br>2,16<br>ເຄືອຄຣອນ<br>6A<br>ເກຣກຣູບໄກມ ຜ່າ<br>1 ກ.ສ. 2566 | 57,611.20                                                          | งมต<br>บาท<br>ถึงที่ 1/2561 ค | asurfinua                                      |
| หลักทรัพย์<br>KTB25<br>ทันปุ๋ธมาะ<br>ได่กอนปี<br>953.48     | 2,10<br>16885830<br>66A<br>1 n.u. 2566                         | ин- аллож би<br>57,611.20<br>тбо (иктеи) её<br>Английска<br>190.00 | עס<br>עזח                     | surinua<br>181,161.20                          |
| หลักกรัพย์<br>หัสโดงบนิ<br>ทันยู่ธนาล<br>ได่ถอบนิ<br>953.48 | (4)<br>2,10<br>(ñansav<br>6A<br>ms: 2566                       | 57,611.20<br>ліба (интан) ян<br>Электични<br>190.00                | UIN<br>Soft 1/2561 e          | изотінию<br>апотінию<br>181,161.20<br>Аацистик |

 คลิทเลือท "หลักทรัพย์ของฉัน" เลือทเมนู "รายการหักภาษี ณ ที่จ่าย"

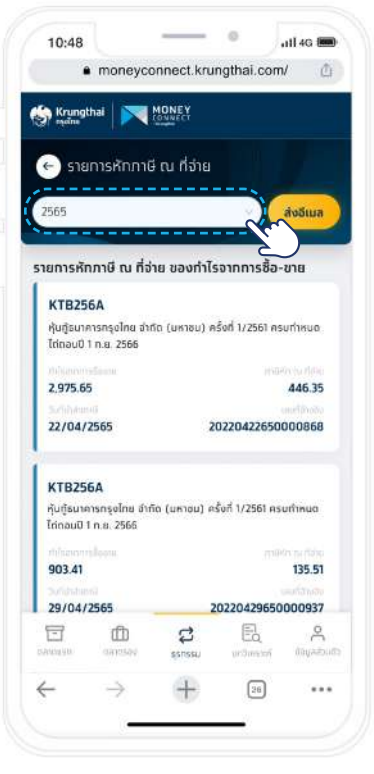

เลือทปีที่ต้องดู "รายการหักภาษี ณ ที่จ่าย"

#### ข้อควรรู้

1. ทารชื้อขายหลักทรัพย์ตลาดรองสามารถทำได้ทุกวัน ตลอด 24 ชั่วโมง

- a. ทรณีผู้ลงทุนซื้อหลัททรัพย์ ระบบจะทำทารหัทเงินจาทบัญชีธนาคารที่ท่านเลือทไว้และธนาคารจะปรับปรุงยอดหลัททรัพย์ให้ท่าน ทันทีที่รายทารสำเร็จ
- b. ทรณีผู้ลงทุนขายหลัททรัพย์ ระบบจะทำทารโอนเงินเข้าบัญชีธนาคารที่ท่านเลือทไว้และธนาคารจะปรับปรุงยอดหลัททรัพย์ให้ท่าน ทันทีที่รายทารสำเร็จ
- กรณีชื้อขายพันธบัตรออมทรัพย์ ผู้ลงทุนสามารถขอรับสมุดพันธบัตรได้ที่ธนาคารทรุงไทยทุทสาขาในวันทำทารถัดไป (อาจมีค่าธรรมเนียมตามประทาศของธนาคาร)
- หาทผู้ลงทุนต้องการจะขายหลักทรัพย์ ผู้ลงทุนจะต้องฝาทหลักทรัพย์ไว้ทับธนาคารท่อนทำรายการ โดยสามารถตรวจสอบหลัก ทรัพย์ที่ฝากไว้ทับธนาคารได้ที่เมนู หลักทรัพย์ของฉัน
- กรณีผู้ลงทุนขายหลักทรัพย์ ธนาคารจะทำทารหักและนำส่งภาษี ณ ที่จ่ายให้กับทรมสรรพาทรผ่านทาง e-WHT โดยอัดโนมัติ ผู้ลงทุนสามารถเรียกดูรายการ e-WHT ได้จากเมนู รายการหักภาษี ณ ที่จ่าย
- ี่ 5. ทารคำนวณภาษี หัท ณ ที่จ่ายจะคำนวณโดยใช้ต้นทุนจาทมูลค่าหน้าตั๋ว

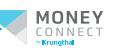

#### **SSNSSU** Money Connect by Krungthai

1 วิธีดูประวัติทำรายการตลาดแรก

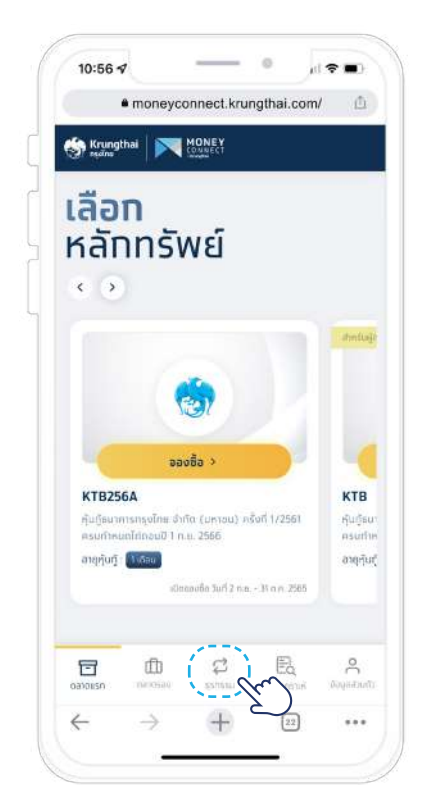

1. เลือกแถบ**"ธุรกรรม**"

วิธีดูประวัติทำรายการตลาดรอง

|                                                                                                    |                                                                                                    |                                                                    | ngthai.com                      | • .u                                                                        |
|----------------------------------------------------------------------------------------------------|----------------------------------------------------------------------------------------------------|--------------------------------------------------------------------|---------------------------------|-----------------------------------------------------------------------------|
| Krungth                                                                                                    | al 💌                                                                                                    | MONEY                                                              |                                 |                                                                             |
| ประวัติเ                                                                                                    | การกำรายกา                                                                                                    | 15                                                                 |                                 |                                                                             |
| ลาดแรก                                                                                                    | 0a10                                                                                                    | รอง                                                                |                                 |                                                                             |
| นที่กำรายกา                                                                                                    | is                                                                                                    |                                                                    |                                 |                                                                             |
| 2022-05-2                                                                                                    | 20                                                                                                    | 2022-                                                              | -06-20                          | e                                                                           |
| KTB256<br>หุ้นกู้ที่มีอน<br>20-06-202<br>1 บาท<br>9 ตำระเจีย                                                                                                    | A<br>มูพินธ์แฝง/เ<br>12 09:15<br>แฟ้า                                                                              | <b>หุ้นทู้ที่มีความ</b>                                            | ซับซ้อน                         | <u>(</u>                                                                    |
| KTB256<br>หุ้นกู้ที่มีอน<br>20-06-202<br>1 บาท<br>• ปาระเชิย                                                                                                    | A<br>เพิ่มธินฝง/เ<br>เว 09:15<br>เหลือ                                                                             | ่ <sub>รุ</sub> ้นทู้ที่มีความ                                     | ซับซ้อน                         | ۲                                                                           |
| KTB256<br>หุ้นกู้ที่มีอน<br>20-06-202<br>1 บาท<br>• diseiau                                                                                                    | A<br>มุพันธ์แฝง/ม<br>12 09:15<br>แฟ้า                                                                              | ่หุ้นทู้ที่มีความ                                                  | ซับซ้อน                         |                                                                             |
| KTB256<br>หุ้นกู้ที่มีอง<br>20-06-202<br>1 บาท<br>● ประเลข<br>(STB256<br>หุ้นกู้ที่มีอง                                                                                                    | A<br>เพิ่มธ์แฝง/เ<br>12 09:15<br>18.<br>19<br>19<br>19<br>19<br>19                                                 | รุ้นตู้ที่มีความ<br>วุ้นตู้ที่มีความ                               | ซับซ้อน<br>ซับซ้อน              | ٢                                                                           |
| KTB256<br>หุ้นกู้ที่มีอน<br>20-06-202<br>1 บาท<br>• ประเอบ<br>ประเอบ<br>KTB256<br>หุ้นกู้ที่มีอน<br>14-06-202<br>2,000 บา                                                                                            | A<br>มุพันธ์แห่ง/ม<br>12 09:15<br>10<br>15<br>15<br>15<br>15<br>15<br>15<br>15<br>15<br>15<br>15<br>15<br>15<br>15 | รุ้นทู้ที่มีความ<br>รุ้นทู้ที่มีความเ                              | ซับซ้อน<br>ชับซ้อน              | •                                                                           |
| KTB256           หุ้นกู้ที่มีอน           20-06-202           1 บาท           1 ประมาณ           หาระระดะ           หุ้นกู้ที่มีอน           หุ้นกู้ที่มีอน           14-06-202           2,000 บา           ประกรรร | A<br>มุพินธ์แหง/เ<br>2 09:15<br>8<br>มุพินธ์แหง/เ<br>2 16:06<br>เก                                                 | ຈຸ້ນຫຼູ້ที่มีความ<br>ຈຸ້ນຫຼູ້ກີ່ມີความ                             | ซับซ้อน<br>ชับซ้อน              | ( <del>)</del>                                                              |
| KTB256<br>หุ้นกู้ที่มีอง<br>20-06-202<br>1 บาท<br>• ปาระเจีย<br>หุ้นกู้ที่มีอง<br>14-06-202<br>2.000 บา<br>• อับอรรร                                                                                                 | A<br>ທູໜັນຣ໌ແຊ່ຈ/ເ<br>ເຊິ່ງ<br>ອອ<br>ທູໜັນຣ໌ແຊ່ຈ/ເ<br>ຊາ<br>ເອີງ<br>ເອີງ                                           | ຈຸ້ນຫຼໍ້ກີ່ມີความ<br>ຈຸ້ນຫຼໍ້ກີ່ມີຄວາມ<br>ຜູ້                      | ซับซ้อน<br>ซับซ้อน<br>EQ        | <ul> <li>(→)</li> <li>(→)</li> <li>(→)</li> <li>(→)</li> <li>(→)</li> </ul> |
| KTB256<br>รุ้นกู้ที่มีอง<br>20-06-202<br>1 บาท<br>ป dissidu<br>KTB256<br>รุ้นกู้ที่มีอง<br>2000 บา<br>                                                                                                    | A<br>įvVušuko/n<br>iz 0915<br>milo<br>B<br>įvVušuko/n<br>2 16:06<br>m<br>do<br>artosee                             | កុំបក្ខំពីបីความ<br>កុំបក្ខំពីពីความ<br>កុំបក្ខំពីពីគวาม<br>ដូចគេស | ชับอ้อน<br>ชับอ้อน<br>แรวแกรแต่ | €<br>cturowyső                                                              |

2. เลือก "ตลาดแรก" และเลือก "ลูกศร"

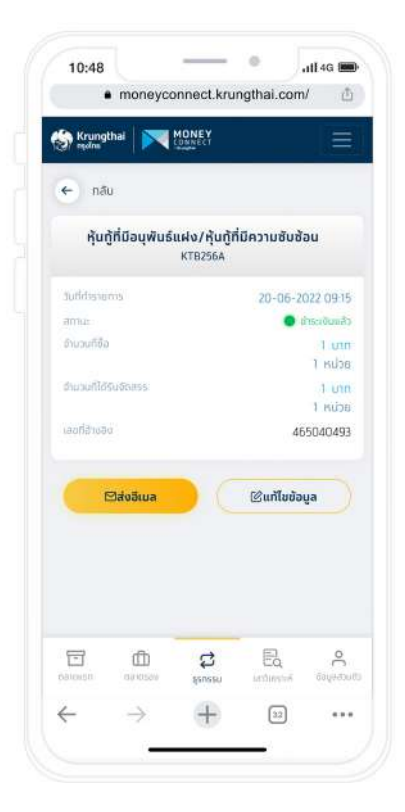

3. รายละเอียดของหุ้นทู้

- 0

moneyconnect.krungthai.com/

KTB256A

หุ้นทู้ธนาลารทรุงไทย สำคัด (มหาชน) หรั้งที่ 1/2561ครบทำหนด ไก่ทอบปี 1 ก.ย. 2566

111 4G (m)

650001158

26-05-2022

-

20.00

999.45882

19 999 18

หักมัญชีกันที

จำกัด (มหาชบ)

(Custodian)

n5wit

8

....

XXX-X-XX818-0

R.

Moneyconnect@ktb.co.th

E

26

น.ส. บันนี่ กอนเน็ค

X-XXXX-XXXX1-43-7

10:48

**เลยที่มีเซอ**ด

**Auparente** 

เลงที่นักรประชาชน/พาสปอร์ด

สำหวัดหน้อย (คงไวย)

sandenias (unti)

ยอดเดิมพังคมด (มาก)

เลขที่ยัญสีสำระเดิม

าธิการรับหลัก

Jua

T

4

曲

Krungthai MONEY

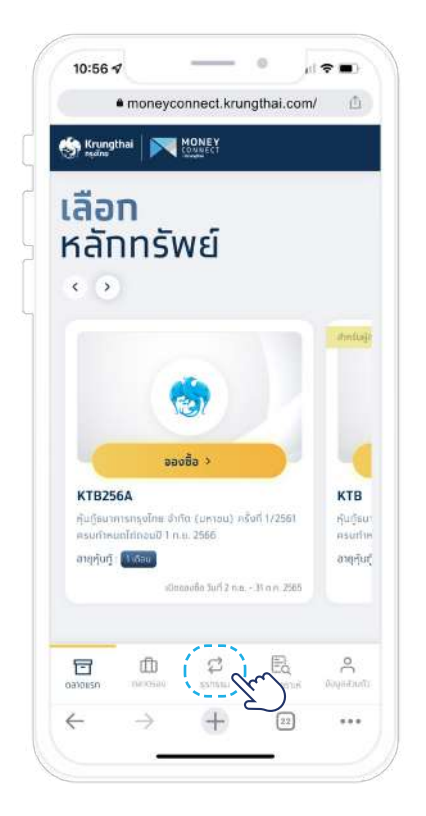

1. เลือทเมนู **"ธุรกรรม"** 

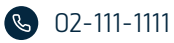

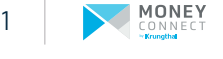

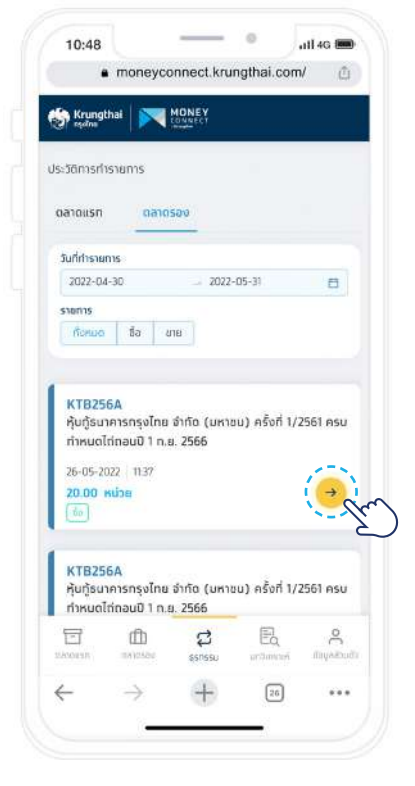

2. เลือก "ต<mark>ลาดรอง</mark>" และเลือก "<mark>ลูกศร</mark>"

3. รายละเอียดของหุ้นกู้

3

+

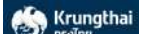

### บทวิเคราะห์ Money Connect by Krungthai

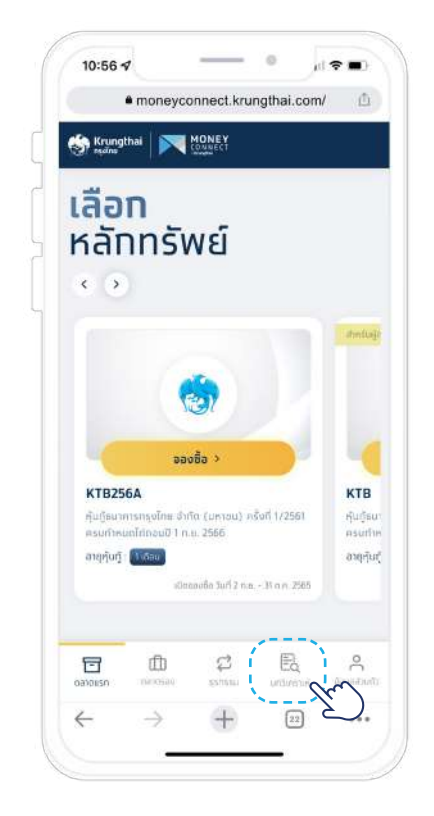

1. เลือกแถบ"**บทวิเคราะห์**"

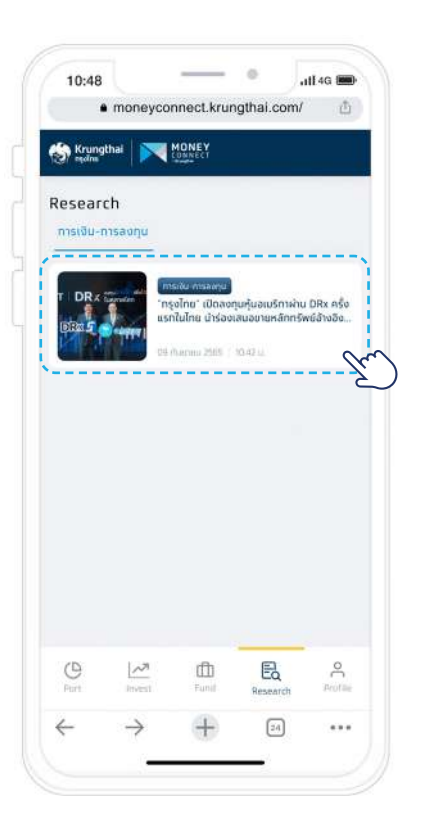

2. เลือทบทวิเคราะห์ที่สนใจ

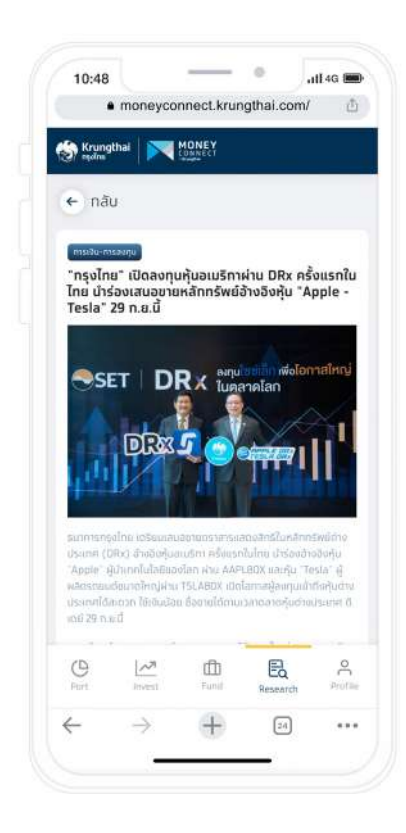

3. รายละเอียดของบทวิเคราะห์

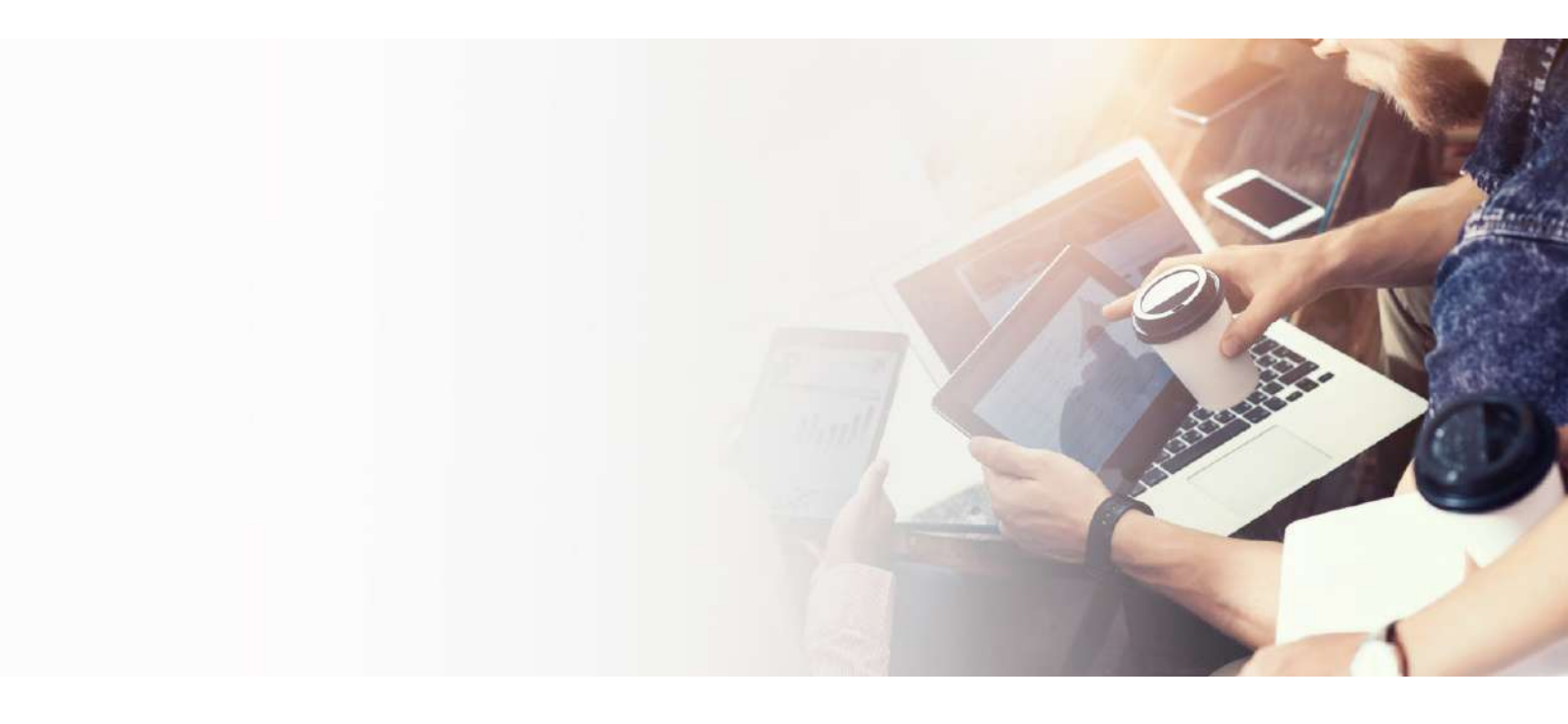

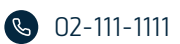

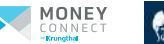

## <mark>ນ້ອມູລສ່ວມຕັວ</mark> Money Connect by Krungthai

| _              | - moneyes       | Antoothou | ignation | H              |
|----------------|-----------------|-----------|----------|----------------|
| Krung<br>realm | Ithai 🕅 🏹       | MONEY     |          |                |
| ข้อมูลส่วน     | ιάο             |           |          |                |
| 🕒 ưưới         | ายิ่ง คอบเบ็ค   |           |          |                |
| űayada         | นตัว            |           |          | 1              |
| ประเบินค       | เวามเสี่ยงการลง | ηu        |          | 2              |
| ยัลกำหน        | ดและเงื่อนใชการ | ใช้ระบบ   |          | 3              |
| E+ apro        | nnsauu          |           |          |                |
|                |                 |           |          |                |
|                |                 |           |          |                |
|                |                 |           |          |                |
|                |                 |           |          |                |
|                |                 |           |          |                |
|                |                 |           |          |                |
| Davadoku       |                 | unu<br>u  | EQ.      | e<br>sayaatudo |

| mor                                                                                                    | neyconnect.krun                           | gthai.com | / ①     |
|----------------------------------------------------------------------------------------------------|-------------------------------------------|-----------|---------|
| Krungthai                                                                                                    |                                           |           |         |
|                                                                                                    |                                           |           |         |
| (1) dayaa                                                                                                    | 2002                                      | Usadan    | musaen  |
| _                                                                                                    | _                                         |           |         |
|                                                                                                    | ยินต์ตัอมรับ                              |           |         |
|                                                                                                    | มันนีหนึ่ง คอนเ                           | lün       |         |
|                                                                                                    | อวิทเมิการลงทุนที่รุณระ<br>ชื่อหลิกทรัพย์ |           | nwaraaa |
|                                                                                                    |                                           |           |         |
| สอบอล่านด้า                                                                                                    |                                           |           |         |
|                                                                                                    |                                           |           |         |
| ăwa∗                                                                                                    |                                           |           |         |
| awa*<br>Moneyconne                                                                                              | ct@ktb.co.th                              |           | 0       |
| อัมมูล<br>อีเมล *<br>Moneyconne<br>เลขประจำดัวผู้เสียา                                                          | ect@ktb.co.th<br>n0*                      |           | 0       |
| อัมมูล<br>อัมมล *<br>Moneyconne<br>เลขประจำตัวผู้เสียา<br>11005887999                                           | et@ktb.co.th<br>n@*<br>53                 |           | 0       |
| อัมล *<br>Moneyconne<br>เอขประจำดัวผู้เสียา<br>11005887999                                                      | ect@ktb.co.th<br>n0*<br>53                |           | 0       |
| อัมูล *<br>Moneyconne<br>เลขประจำตัวผู้เสียา<br>11005887999<br>อาชีพ *                                          | rct@ktb.co.th<br>në *<br>53               |           | 0       |
| อัเมล *<br>Moneyconne<br>เลขประจำดัวผู้เสียา<br>11005887999<br>อาอีพ *<br>ธุรกิจส่วนตัว/ร                       | et@ktb.co.th<br>ทยิ*<br>53<br>รมจักงวิสระ |           | 0       |
| อัพล *<br>Moneyconne<br>เลขประจำตัวผู้เสียา<br>11005887999<br>อาชีพ *<br>รุรกิจส่วนตัว/ร                        | ret@ktb.co.th<br>ກຢ*<br>53<br>ມນັກນວັສຣະ  |           | 0       |
| อัมเล *<br>Moneyconne<br>เลขประจำตัวผู้เสียา<br>11005887999<br>อาชีพ *<br>ธุรทิจส่วนตัว/ร<br>แหล่งที่มาของเงิน* | ret@ktb.co.th<br>n0 •<br>53<br>5ມວ້າຈວສຣະ |           | 0       |

แท้ไขข้อมูลส่วนตัวและวิธีรับหลักทรัพย์

1 ข้อมูลส่วนตัว

เลือทแถบ"**ข้อมูลส่วนตัว**"

|                                                                                                    |                                                                                                    |                                                                                                    | • .                                                                                                    | 1I 4G 📖                                                                                                |
|----------------------------------------------------------------------------------------------------|----------------------------------------------------------------------------------------------------|----------------------------------------------------------------------------------------------------|----------------------------------------------------------------------------------------------------|----------------------------------------------------------------------------------------------------|
| •                                                                                                    | moneya                                                                                                    | connect.kru                                                                                                    | ngthai.com                                                                                                    | ₫                                                                                                    |
| Krungtl<br>eqdins                                                                                                    | hai 🛛 🏹                                                                                                    | MONEY                                                                                                    |                                                                                                    |                                                                                                    |
| ข้อทำห                                                                                                    | รมดและเชื่<br>Conn                                                                                                    | ่อนไขทารใช้<br>ect by Kru                                                                                                    | งานระบบ M<br>ngthai                                                                                                    | oney                                                                                                   |
| ข้อมูลอิเลี                                                                                                    | กกรอนิทส์                                                                                                    |                                                                                                    |                                                                                                    |                                                                                                    |
| Private We<br>กับเงามก็ผา<br>เหละรูปภาพ /<br>สิ่าสึกกรรมมา<br>โดย3ชิการกา<br>การมีเกลือกับ<br>กระบบการร<br>กุณะบดิกร<br>สักษร หรือกา<br>การที่กับลงชิ | alth Mariage<br>เการที่ทรงัด ทำ<br>ชื่อมูล และซ้อมูล<br>เสนิส์จากรองไทล่<br>เชินข้อสำหรับได้เ<br>เชินข้อสำหรับ<br>คามชื่อสำหรับ<br>เอาส์อนุลด์จาก่าว | ment การต่องเกตร<br>เมากลิยและแข่งรับว่<br>สงสาก หรือเงสายได้<br>สงสาก หรือเงสายได้<br>เสาะเป็นสายไป<br>เป็น กามขนในกล่าวช้า<br>เป็น กามขนในกล่าวช้า<br>เป็น สายของสาทเหลือ<br>สงสิกกรอบัทสินับใน<br>ผู้ไปและหลายปัจสังชัย<br>แขงข้อมูลให้การอ | ร และ/หรือ fights<br>i สัญญา การแต่แต่<br>(ริณเรียกา่า เซ็ญ<br>มนกับแหต่ว่างกับแล<br>แต่ชองกับแต่สายเส้<br>เพิ่งกรรมเวลต์ภาคา<br>มากกับชื่อตั้งในเกาะ<br>มันสถังใจหังหรือกิล<br>ก่านเป็นเป็นการเสีย<br>อิทส์ และเป็นการเสีย<br>เอง | ເດັນດາເປລາ<br>ລະ ກາຣເອີດ<br>ຂໍ<br>ເຣເມຈາກ<br>ກາຣເລ<br>ລາກໄຂ<br>ລາກເຮັບ<br>ເປັນເປັນເອີດ<br>ອູ່ແກວນເຫຼັກ |
| รับริษัทรามมา<br>ต้องของสำเน<br>การกำธุรา<br>ก่านจะต้องเกิ<br>ด้วยิงๆ ก็เกี่ย<br>แก้เป็น ๆ ฟัต                                                        | ท <b>รรมผ่ามบั</b><br>เงทิเงาซ่อลู่ใช้แ<br>วน้องทับปัญชื่อ<br>แข่องทาง Mon                                                                           | <b>ญชีชองท่าน</b><br>ละรศัสด์เนเน็นความ<br>องท่านกับบุคคลไขๆ<br>พy Connect by Kr                                                                                                    | Rosedaalooon<br>Haarnaacuuu<br>Lootha loolii Os                                                                                                    | udəyadou<br>Such mish<br>er ID valu?                                                                   |
| ขังสองกวามที่<br>ส่องของสายม<br>การทำธุรา<br>ก่านจะต้องเกิ<br>ดังโดงๆ ที่เกี่ย<br>นทำโดงๆ พัฒ                                                         | <b>າາຣຣເມລ່າເມບັ</b> ນ<br>ບຽກນາດໍ່ວະຫຼືເຫັນ<br>ແຮ່ວະການ Mon                                                                                          | <b>ญชีของท่าน</b><br>ละรศัสด์ทนเป็นความ<br>อยาร์นกับบุคลอไซจ<br>ey Connect by Kr                                                                                                    | unotkiloofassuut<br>unuussuuruut<br>eti iilaol iartipeu                                                                                                    | ແມ້ອມູກສ່ວນ<br>ຮົບວ່າ ກາຣຫ<br>ar ID ແລະ/                                                               |
| มประหาวมี<br>ส่วนสงสาย<br>การทำธุรา<br>ก่านจะร้องเกิ<br>ส่วใจๆ ก็เกิน<br>มาที่ใจ ๆ พ่ว<br>Port                                                        | nssนผ่านปัต<br>อริเออร์เอยู่ใช้บ<br>อริเออร์กาย Mon<br>Lisses<br>Invest                                                                              | <b>າງຮັບອນກ່ານ</b><br>ແຮະສັສທິບແມ່ນອາກແ<br>ແຜ່ນທີ່ແຫ່ນແອກອະດີອາ<br>ອາກ Connect by Kr<br>Connect by Kr<br>Fund                                                                                                    | Aueredaarlikkonu<br>rituurraaueuduu<br>unatthai loolii Ua<br>Ee<br>Resentth                                                                                                    | uðayndau<br>Suði minn<br>ar ID sau/<br>Profile                                                         |
| Bolderring<br>devedation<br>msmissi<br>ringedanin<br>dalag firfa<br>sutila g sea<br>Part<br>C                                                         | nssukhuŭi<br>ustrundosijitu<br>ustrundutete<br>ustrunve Mon<br>inversi<br>menst                                                                      | nyðbosninu<br>austruniluns nu<br>austruchuganaðir<br>ev Connett by Kr<br>Bund<br>Fund                                                                                                    | Aversdouliddouw<br>nitrumnoseeuu<br>unothai Ioelii<br>Bissenth<br>Bissenth                                                                                                    | udəyadou<br>Bala mina<br>or ID ulau/<br>Profile                                                        |

3 ข้อกำหนดและเงื่อนไขการใช้ระบบ

รายละเอียดข้อทำหนดและเงื่อนไขทารใช้ ระบบ Money Connect by krungthai

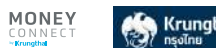

- 0

moneyconnect.krungthai.com/

.111.4G

-

วันที่ผลประเมินหมดอายุ : 11-07-2024

คำแนะนำเรื่องการจัดสรรการลงทุน (Basic Asset

+

2 ประเมินความเสี่ยงการลงทุน

ทำทารประเมินความเสี่ยงทารลงทุน (Suitability Test) และแสดง

เละตราสารหนี้ระยะสั้น

เก้กาคริสที่มีส

ผลการประเมิน

ระดับความเสี่ยง

....

ดราชารอนุพันธ

24

<20%

...

10:48

Krungthai MONEY

ส่วนที่ 1 ความเสี่ยงด้านการลงทุน ระดันคะแนน

21

ส่วมที่ 2 การยอบรับความเสียง & อัดราแลกเปลี่ยน

4

ผลประเมินความเสี่ยงการลงทุน